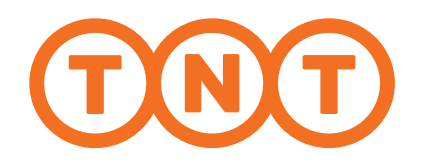

### A SIMPLER WAY TO SHIP

**Instant Quotes Anytime, Anywhere** myTNT 2 Online Shipping User Guide

### O2 Welcome to myTNT 2 Online Shipping Tool!

#### Easy

- ✓ Get started with just an email address & password
- ✓ Fewer steps and more intuitive
- ✓ Ship from any mobile device

#### **Fuss-Free**

- ✓ Instant\* quotes anytime, anywhere
- ✓ Track all shipments in one place

#### Personalised

- ✓ Repeat shipments with smart tools
- Receive personalised rates\*\* with approved company profile

### 

#### For easier access to our shipping solution, bookmark mytnt.tnt.com

\*Subject to local Internet connectivity speed.

\*Add your company profile or existing TNT account number to request for personalised shipping rates. TNT approval is required to activate personalised shipping rates on myTNT 2. Standard online shipping rates apply to all shipments created without an approved company profile.

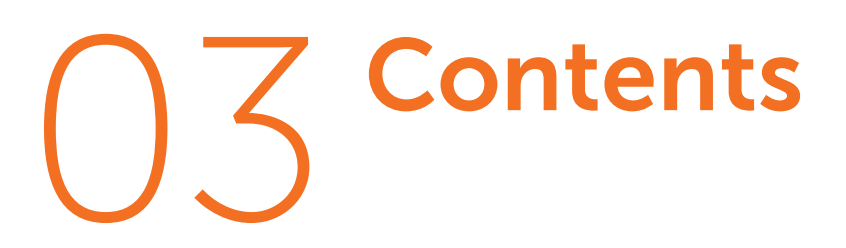

04

12

#### **Get Started**

#### Log In / Sign up Dashboard

Create Profile

13

16

Add Profile Email Confirmation

# Ship NowOutbound ShipmentCreate ShipmentAdd ShipmentDetailsChoose Service28Review30Inbound ShipmentCreate Shipment31

Create Shipment 31 Add Shipment 35 Details Choose Service 41 Review 43

فيهما التعاديل ألمي ومنافعة التقريب ومنابعها المتعادية والمتحاد والمتحد ومنافعاتها

#### **Pick Up**

Print Documents Check Inbox

44

48

#### **More Tools**

| Shipments Tracking | 50 |
|--------------------|----|
| Instant Quote      | 54 |
| Address Book       | 57 |
| Smart Template     | 62 |
| Reset Password     | 65 |
| Invite a Person    | 69 |

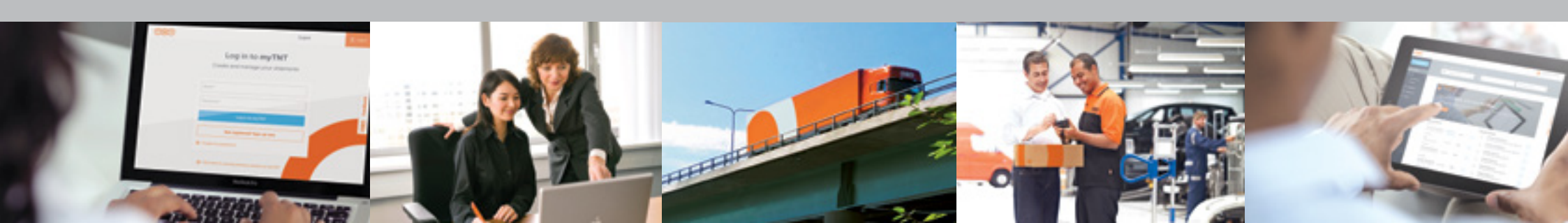

# O4 Log In / Sign Up

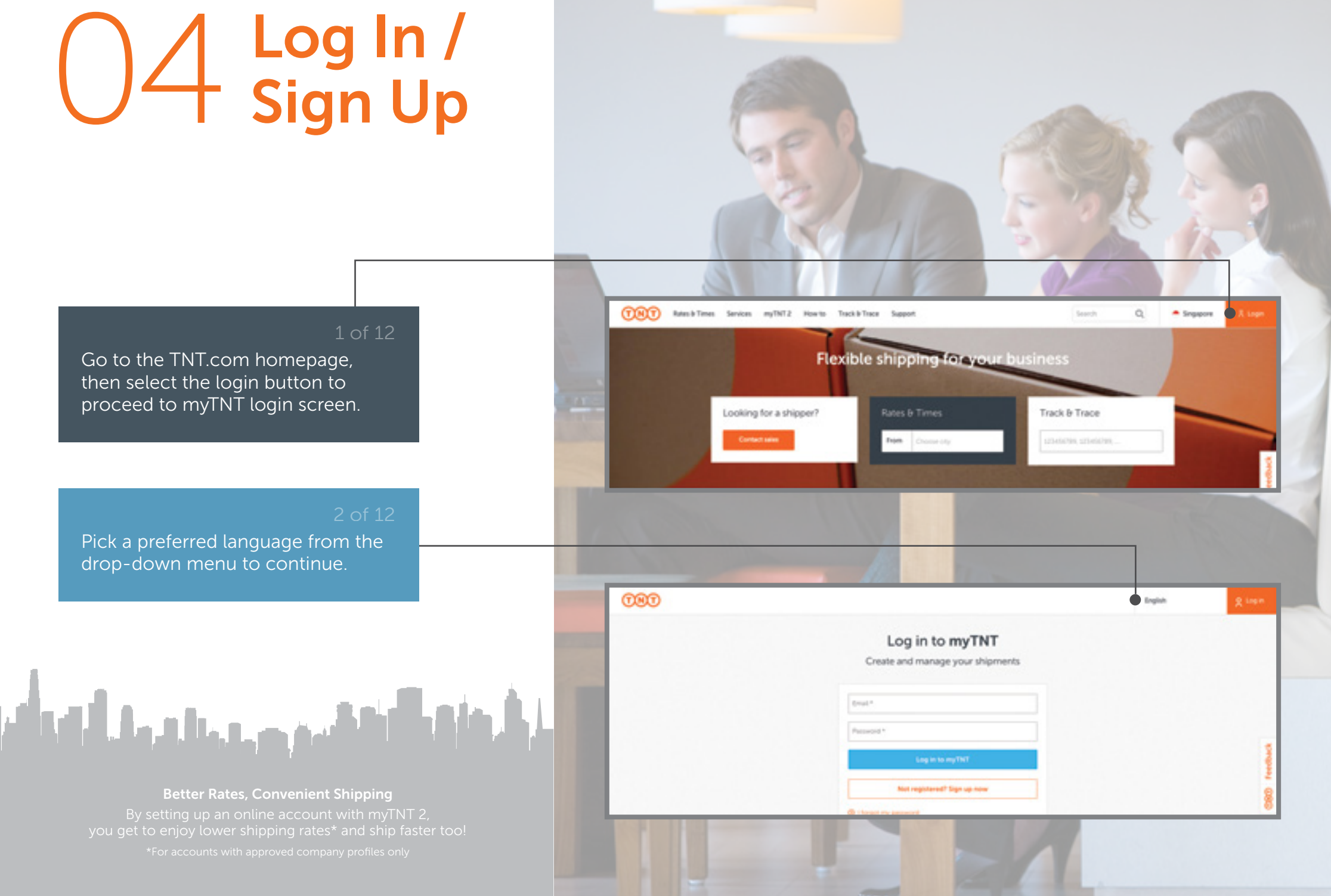

### 05 Log In / Sign Up

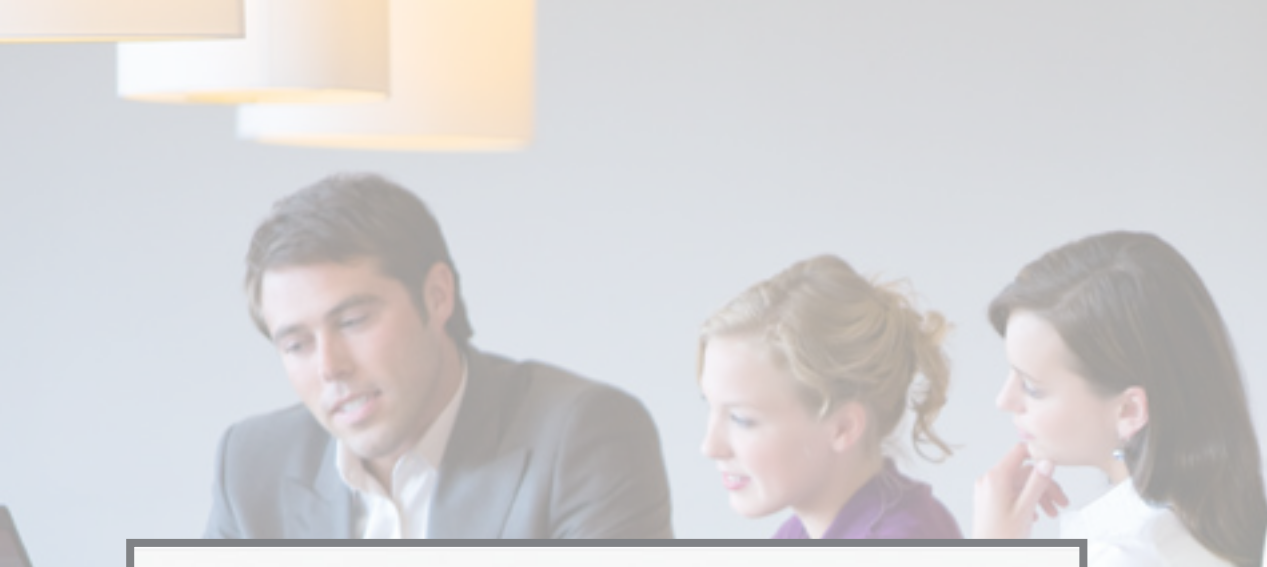

#### 3 of 12

Registered users may log in with an email address and password. Skip to page 11 if you already have myTNT login access.

#### 4 of 12

If you do not have access to myTNT, select 'Not registered? Sign up now' to continue.

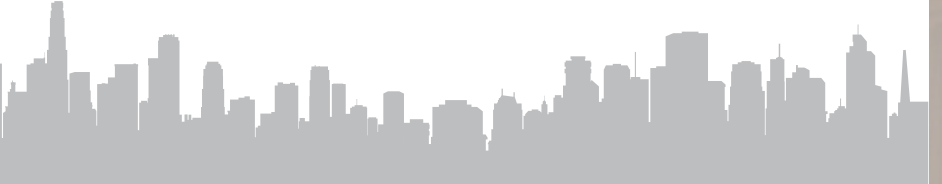

Better Rates, Convenient Shipping By setting up an online account with myTNT 2, you get to enjoy lower shipping rates\* and ship faster too! \*For accounts with approved company profiles only

| Log        | in to myTNT           |
|------------|-----------------------|
| Create and | manage your shipments |

Password \*

Email\*

Log in to myTNT

Not registered? Sign up now

I forgot my password

Olick here to use the previous version of myTNT

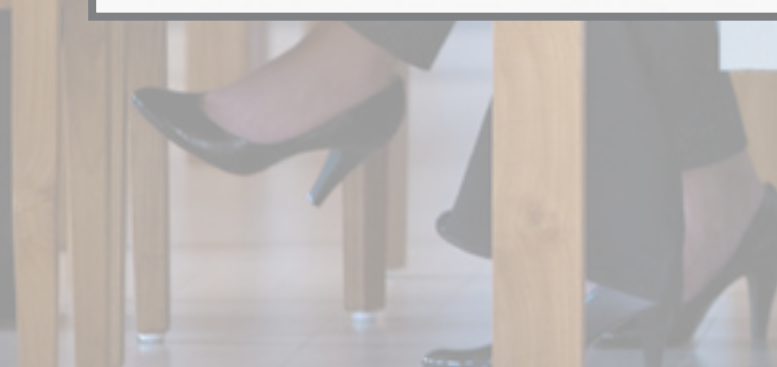

# 06 Log In / Sign Up

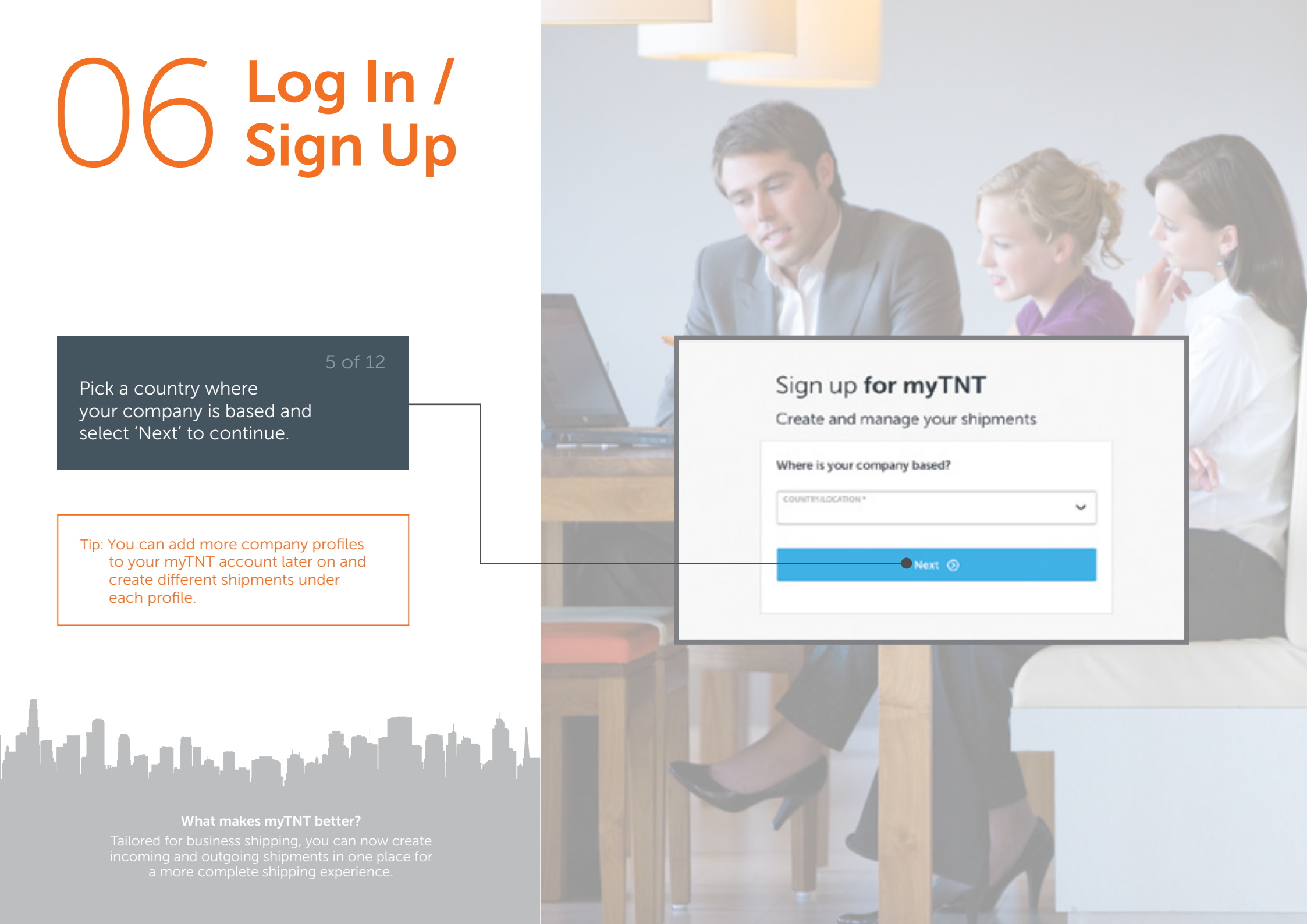

Pick a country where your company is based and select 'Next' to continue.

Tip: You can add more company profiles to your myTNT account later on and create different shipments under each profile.

# O 7 Log In / Sign Up

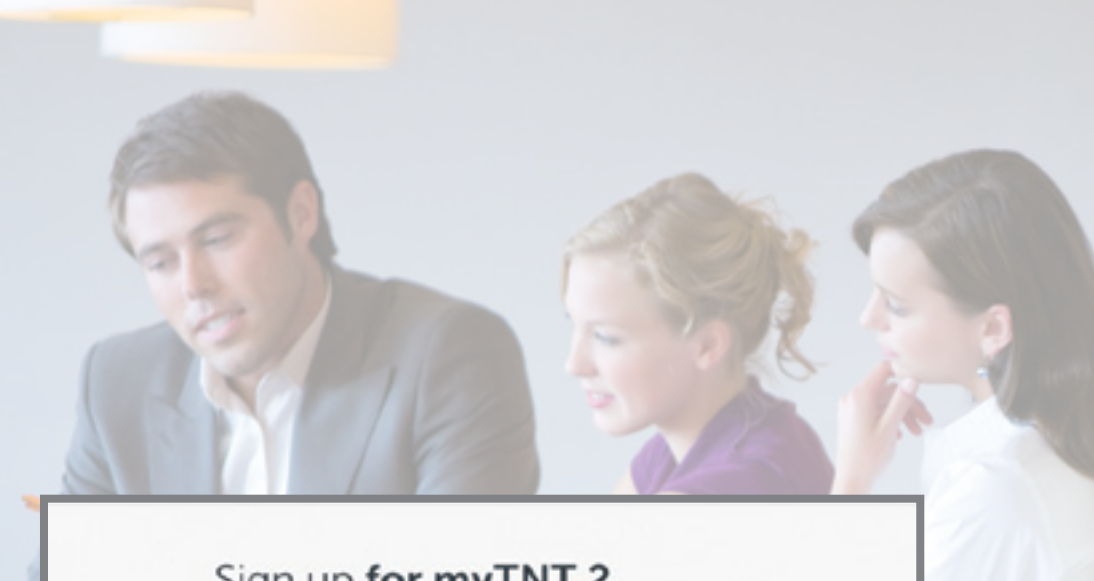

Provide your email address and select 'Next' to continue.

Tip: If you already have myTNT login access, select 'I already registered' to skip this step.

#### Sign up for myTNT 2

It only takes a moment

Email\*

Next ③

#### ③ Laiready registered

Introducing myTNT 2 - our fastest booking tool yet. Compare the differences with myTNT 1 here

### OB Log In / Sign Up

#### 7 of 12

Provide a new password to access the new myTNT.

Tip: Your password should contain a minimum of eight characters, including a mix of lower and uppercase letters and at least one number or symbol.

#### Ship 24/7. Wherever You Are

Need to ship while on the move? myTNT 2 is available on both mobile and tablet, and allows shipments to be booked in a few easy steps.

#### Sign up for myTNT 2

It only takes a moment

#### test@company.com

Change email

New password \*

I agree to TNT's terms and conditions
 I agree to receiving occasional product updates and offers

Next 📀

#### O Talready registered

Introducing myTNT 2 – our fastest booking tool yet. Compare the differences with myTNT 1 here.

# O Log In / Sign Up

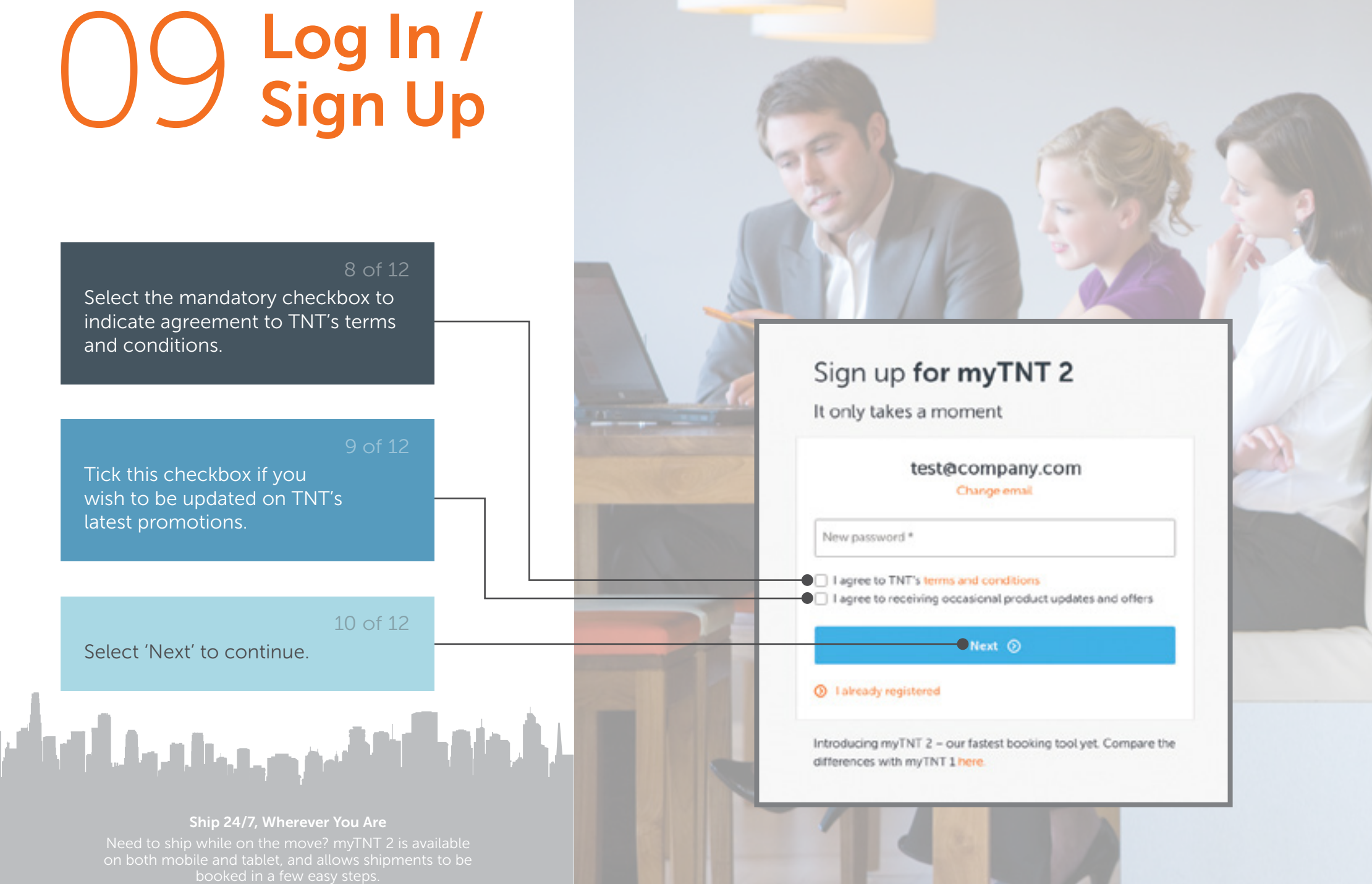

# 1 Log In / Sign Up

to activate your account.

appear in your inbox.

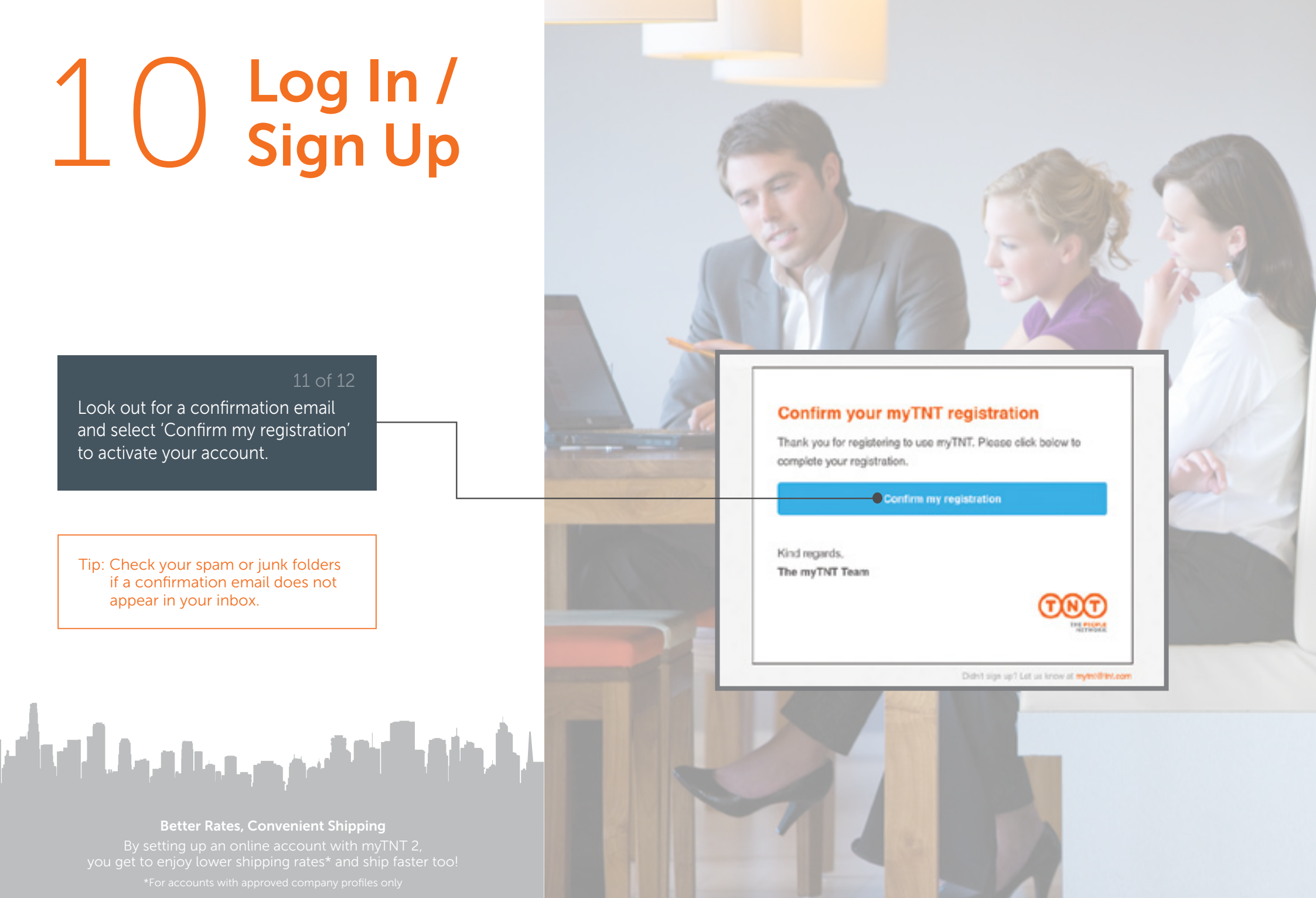

### 11 Log In / Sign Up

#### Log in to myTNT

Create and manage your shipments

Your myTNT registration has been successfully activated!

| Contraction of the |  |
|--------------------|--|
| C                  |  |
|                    |  |

Password \*

#### Log in to myTNT

Not registered? Sign up now

I forgot my password

O Click here to use the previous version of myTNT

#### 12 of 12

Provide your registered email address and password to log in.

Tip: Refer to "Reset Password" section (page 65) if you wish to change your password.

Ship Anytime, Anywhere Now you can easily access myTNT from any computer or mobile device with an internet connection

## 12 Dashboard

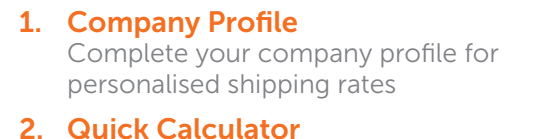

Get instant quotes based on your personal shipping rates

- **3.** Create Shipments Create a quick shipment
- 4. Templates Locate a saved template
- 5. My Shipments Access latest information about your shipments here
- 6. Address Book Remember your frequently used addresses
- 7. Support Get help while shipping online
- 8. Language Choose your preferred language
- **9. Recent Shipments** View status of all your recent shipments
- **10. Frequent Contacts**

فرور والمحالية والمألك والترك

Frequently used contacts from address book

**Better Rates, Convenient Shipping** By setting up an online account with myTNT 2, you get to enjoy a premium over standard shipping rates<sup>\*</sup>! Only applicable to accounts with approved company profile on the new myTN

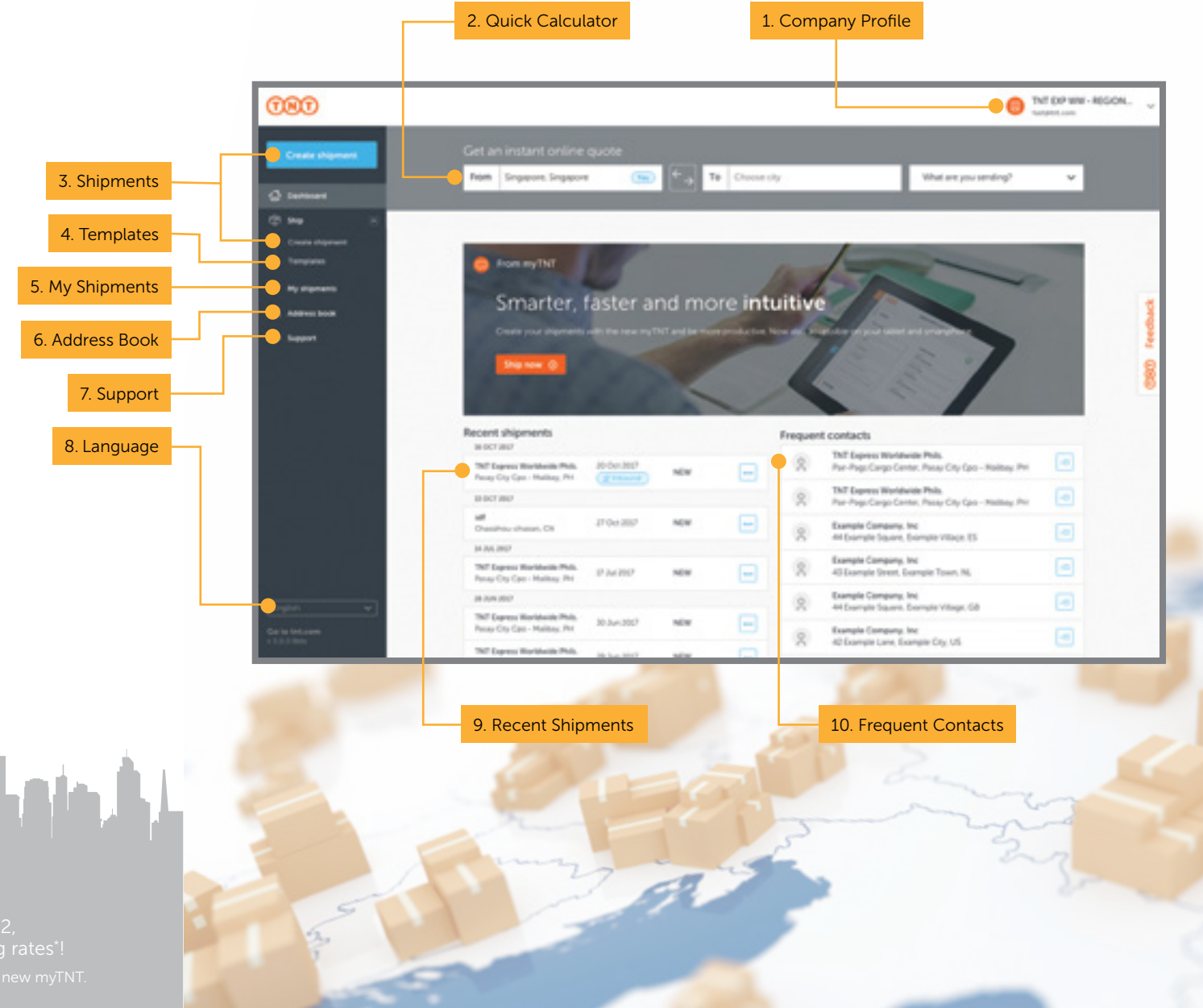

### 13 Add Profile

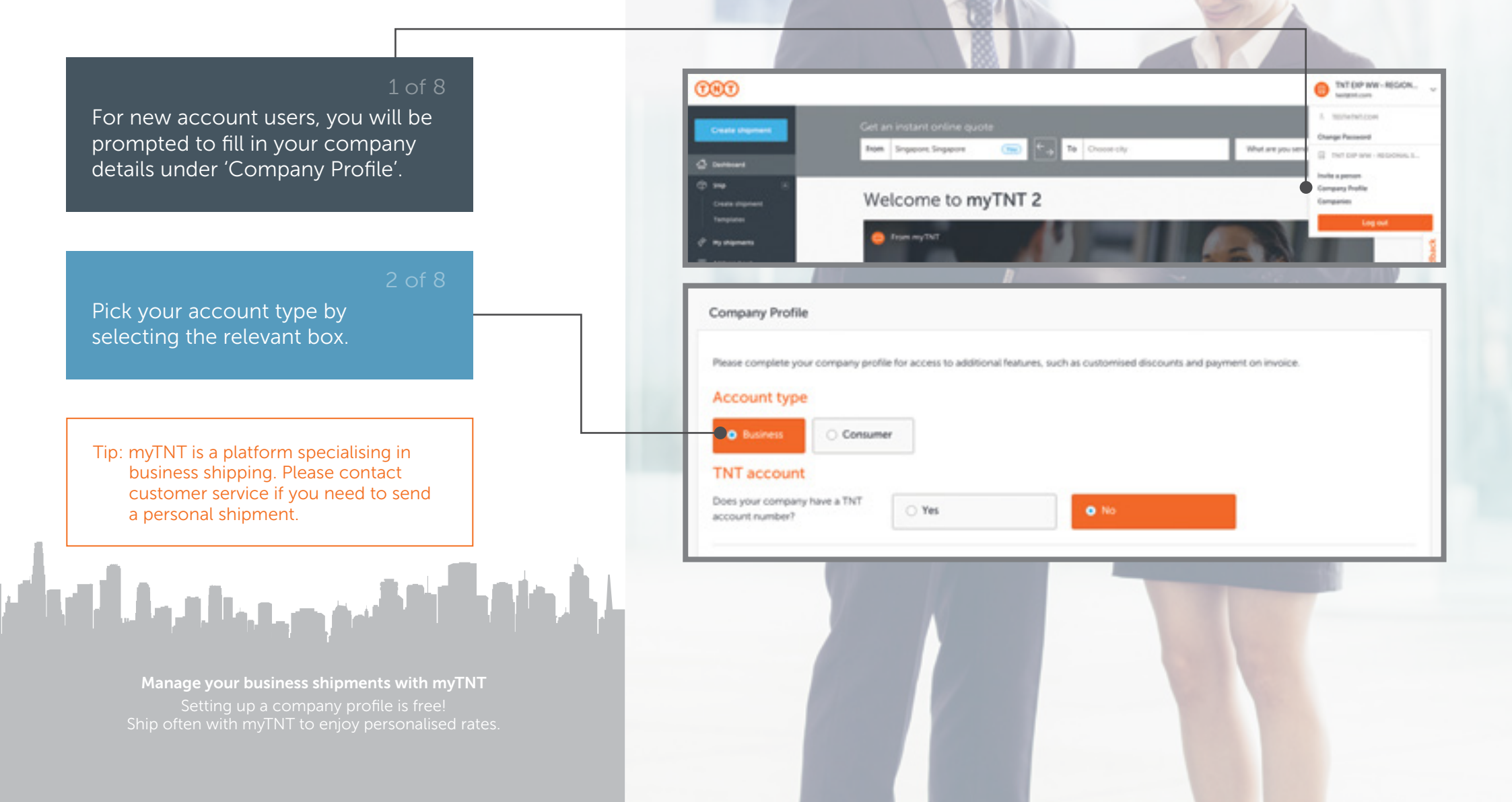

### 14 Add Profile

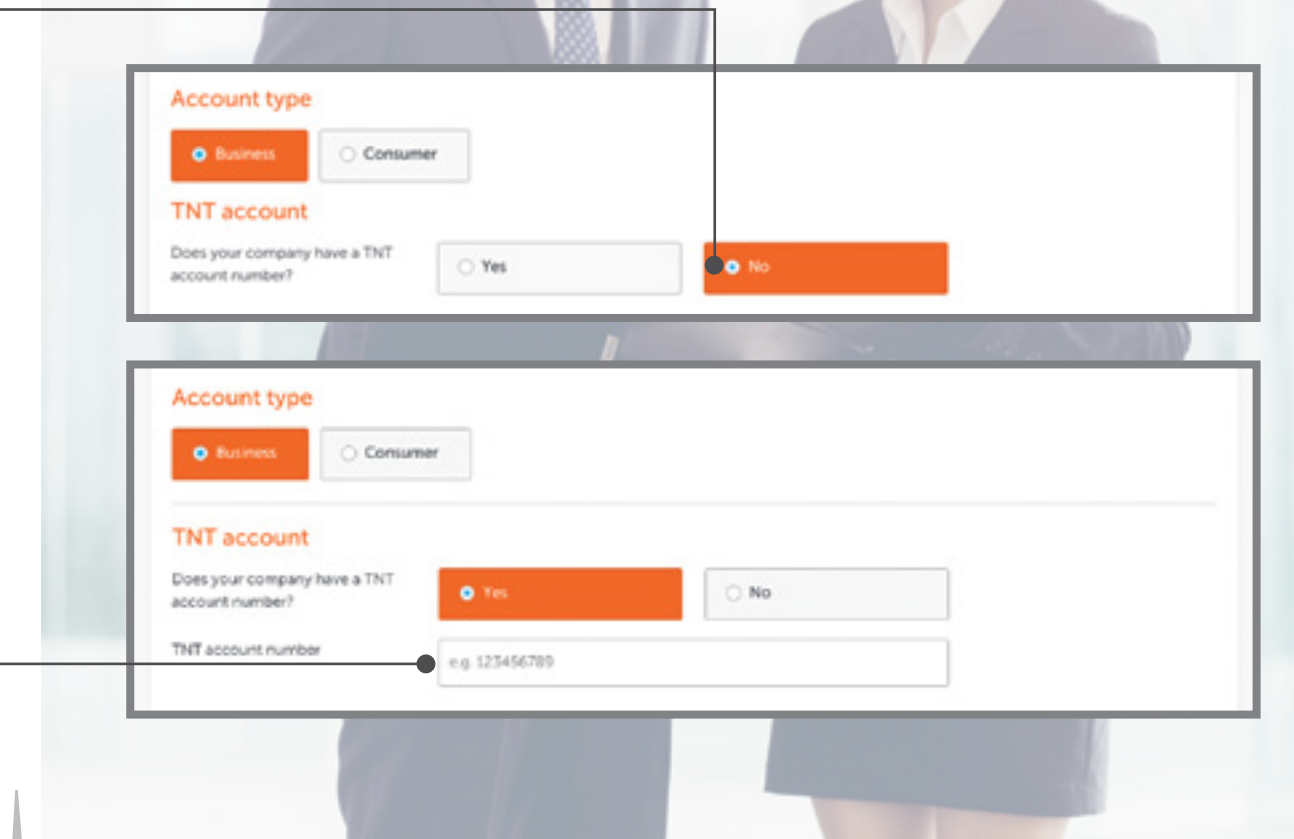

#### 3 of 8

Select 'No' if you do not have a TNT account. After your company profile has been verified, you will receive your TNT account number in the confirmation email.

#### 4 of 8

Select 'Yes' if you have an existing account with TNT and fill in your account number.

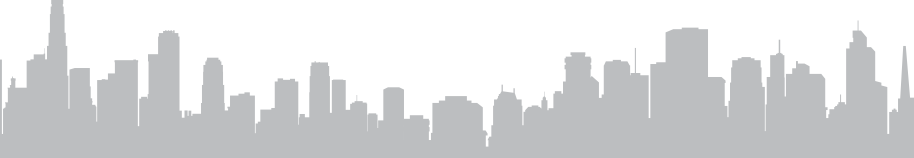

Manage your business shipments with myTNT Setting up a company profile is free! Ship often with myTNT to enjoy personalised rates

# \_ 5 Add Profile

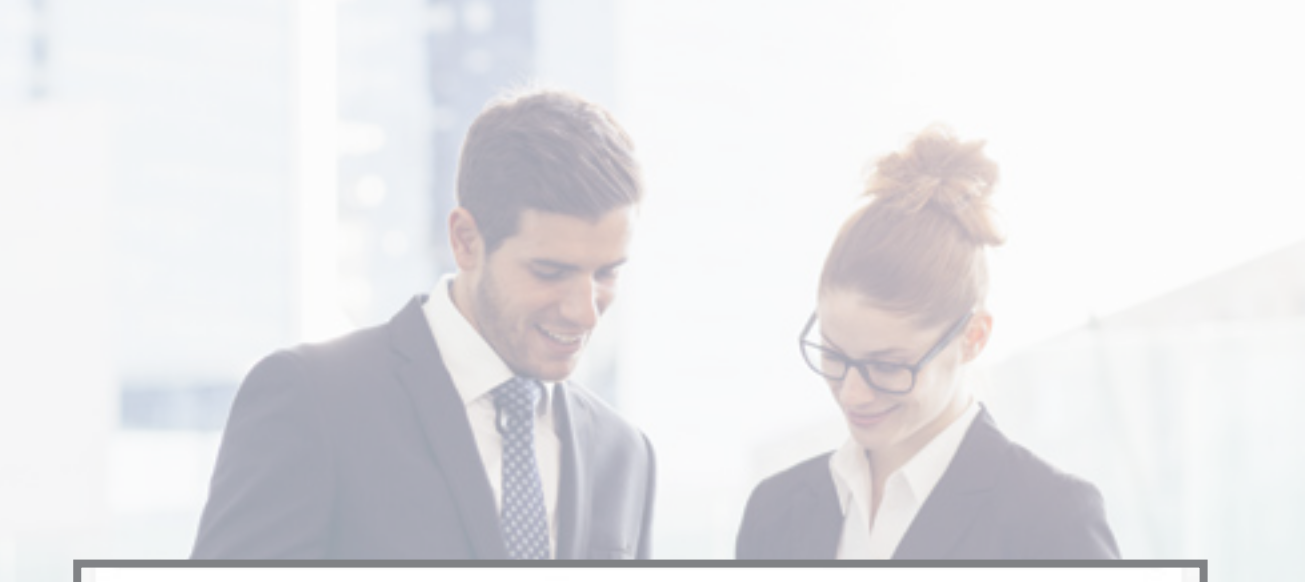

Contact details

Company \*

+65 DHAL!

Contact name \* PEORS NUMBER 4

VAT number (optional)

Indicate the country where your company is based from the dropdown list, then fill in your address and contact details.

Select 'Request approval' to complete the process.

Tip: Please select your VAT number if you have one - this will help us generate the invoice for shipments which contain taxable goods.

### المتكريب والمحالية والمالية

#### Address details

Singapore Postcode \* City\* Address line 1\* Address line 2 (optional)

Address line 3 (cetional)

#### Request approval

~

### 16 Email Confirmation

#### 7 of 8

If your profile has been rejected, you will receive a notification email. You may continue to ship on myTNT without an approved company profile.

#### 8 of 8

If your profile has been approved, you will receive an email confirmation. Select 'Go to myTNT' to start enjoying the benefits of myTNT online shipping.

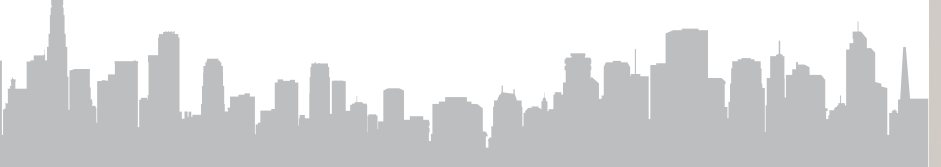

Don't Have an Approved Company Profile? Customers who create shipments without an approved company profile will be billed according to standard rates

#### Your company profile

#### Dear [firstname].

Thank you for completing/updating your myTNT company profile.

We have not been able to verify this information. A oustomer service representative will be in contact with you shortly to confirm some details.

Thank you again for choosing TNT.

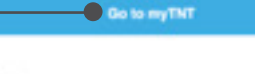

Kind regards, The myTNT Team

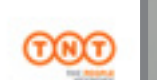

#### Your TNT account number

Dear (firstname),

Thank you for completing your myTNT company profile. This has been verified and your TNT account number is 123456789.

You'll now have access to additional features of myTNT, including customised pricing and the option to pay on invoice.

Thank you again for choosing TNT.

Go to myTNT

Kind regards, The myTNT Team

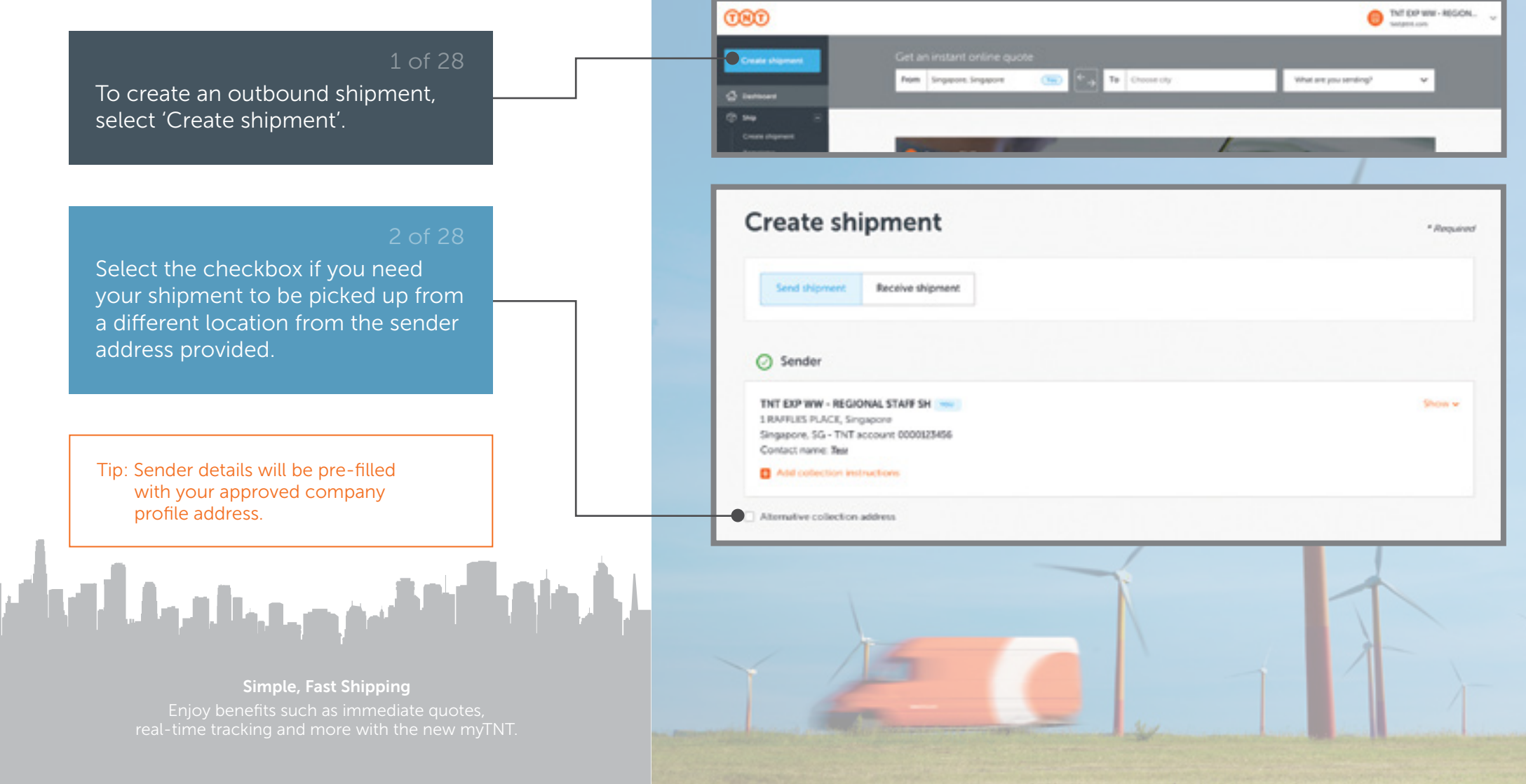

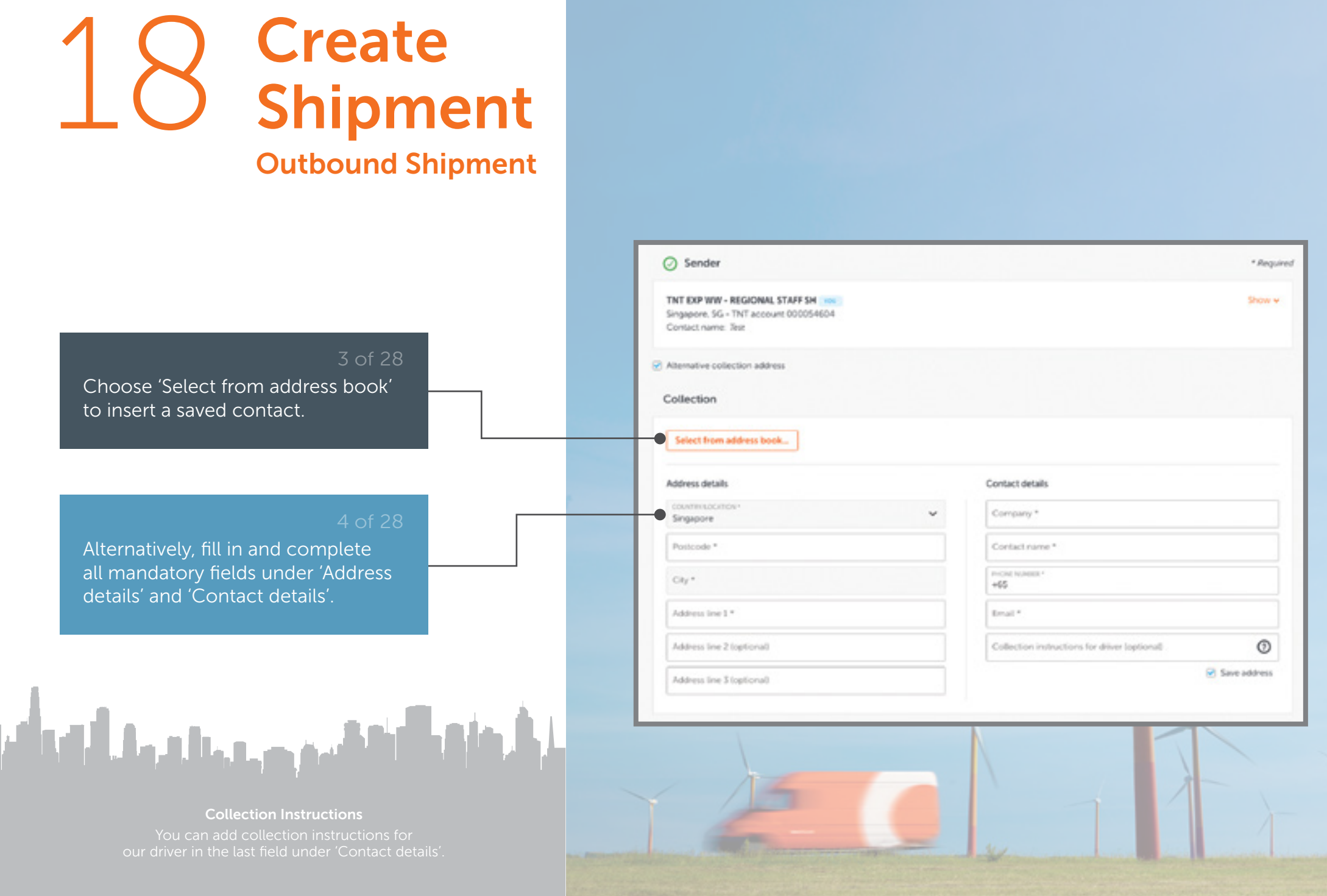

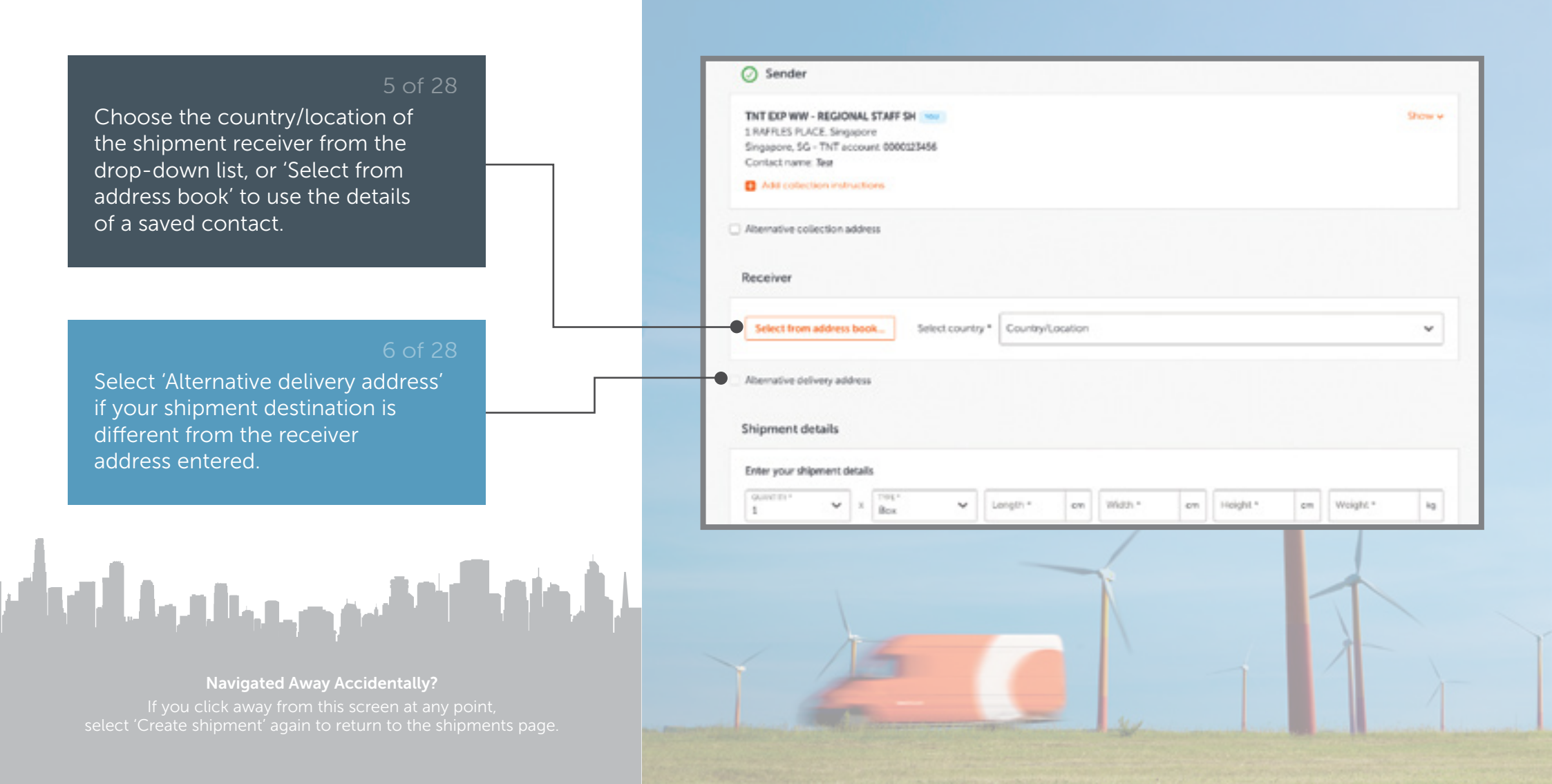

| Q Search                |                     |                   |            |              |                   |
|-------------------------|---------------------|-------------------|------------|--------------|-------------------|
| COMPRINT +              | CITY/COUNTRY        | A00#815           | CONTACT () | DATE ADDED   | CONTACT REFERENCE |
| Example Company,<br>Inc | Example Village, GB | 44 Example Square | Jack Doe   | 16 Oct 2017  |                   |
| Example Company,<br>Ing | Example Village, ES | 44 Example Square | José Doe   | 16 Oct 2017  |                   |
| Example Company.        | Example Town, NJ    | 43 Example Street | Jane Doe   | 16 Oct. 2017 |                   |

Tip: The receiver field will be automatically filled out with your selected contact address. To return to the previous screen, click 'Close'.

keywords to retrieve a saved contact.

Select a contact from the list of addresses, or provide relevant

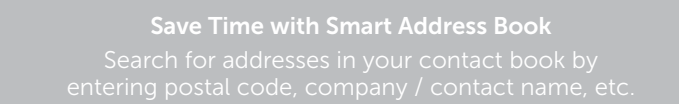

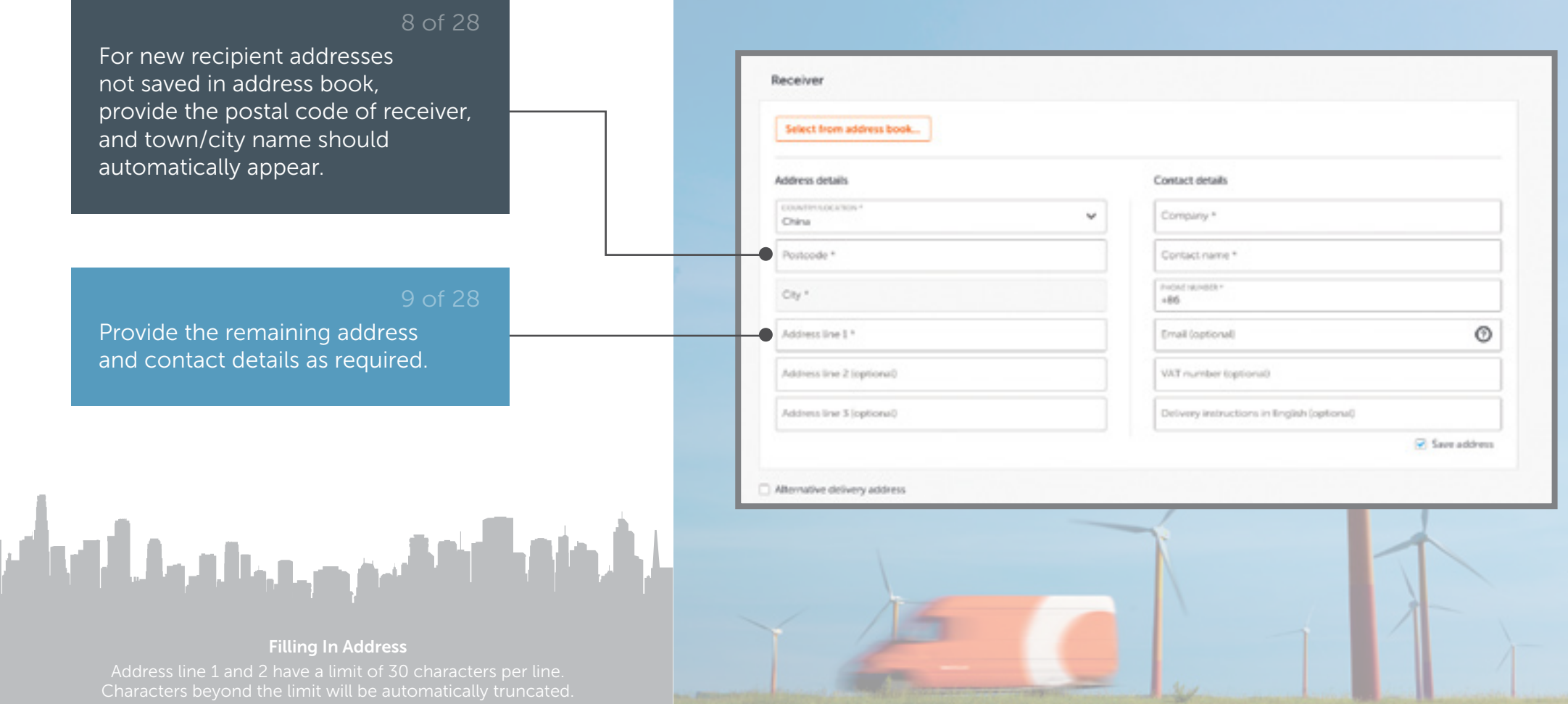

### 22 Add Shipment Details Outbound Shipment

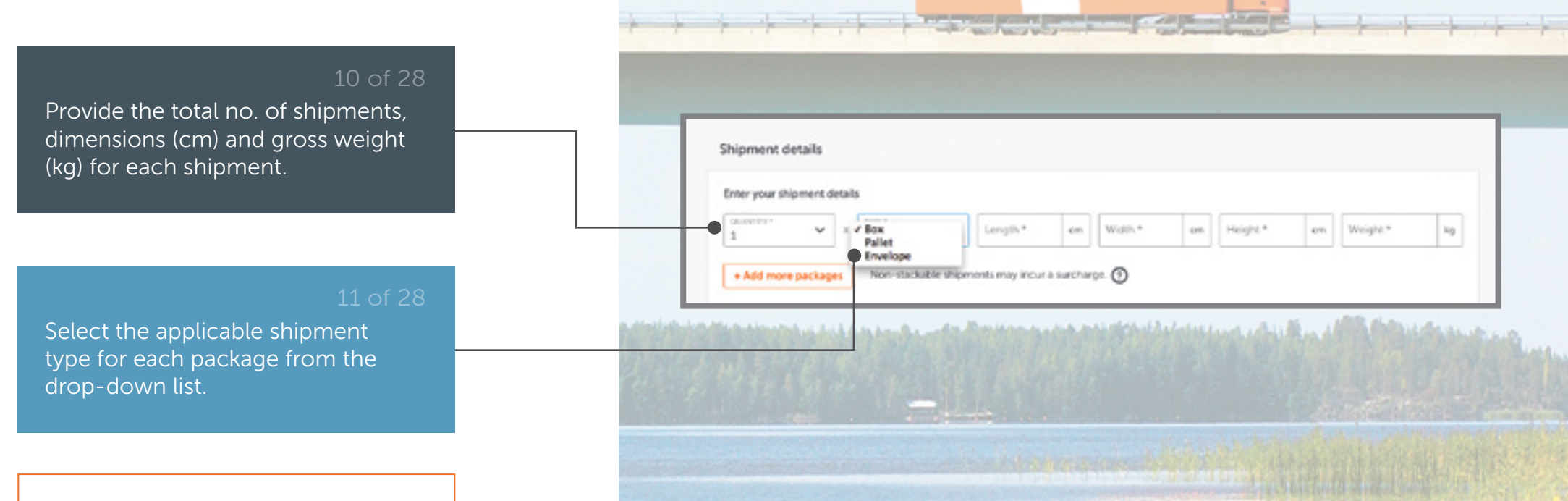

Tip: Maximum dimensions are 240cm x 120cm x 150cm (LxWxH).

والتقيير وحجيله والتك

#### Shipping Multiple Packages?

You are allowed to ship up to 99 packages in each shipment. However, package line limit (shipments with different dimensions or packaging types) varies according to your country.

### 23 Add Shipment Details Outbound Shipment

Select 'Add more packages' if you Shipment details have multiple packages to send. Enter your shipment details TYPE \* LUNCTH 10 20 WIDTH \* 10 HIDGHT 20 ~ cm. cm om 10 8 Box 1 TYPE -Box ~ к v Length \* em. Width \* cm Height\* cm | Weight\* kg. -1 Click on the Trash icon to discard Non-stackable shipments may incur a surcharge. + Add more packages the package in a particular row.

Street or

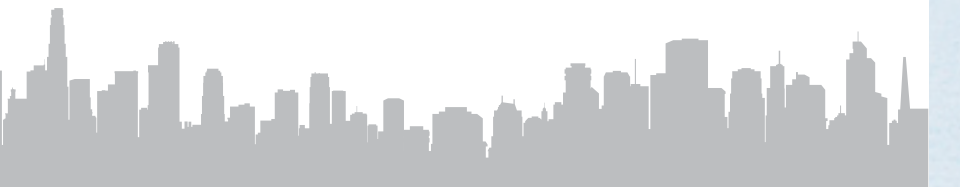

Stay On Top of Your Shipments The all-new myTNT provides complete visibility and control and is designed to make shipping faster and easier.

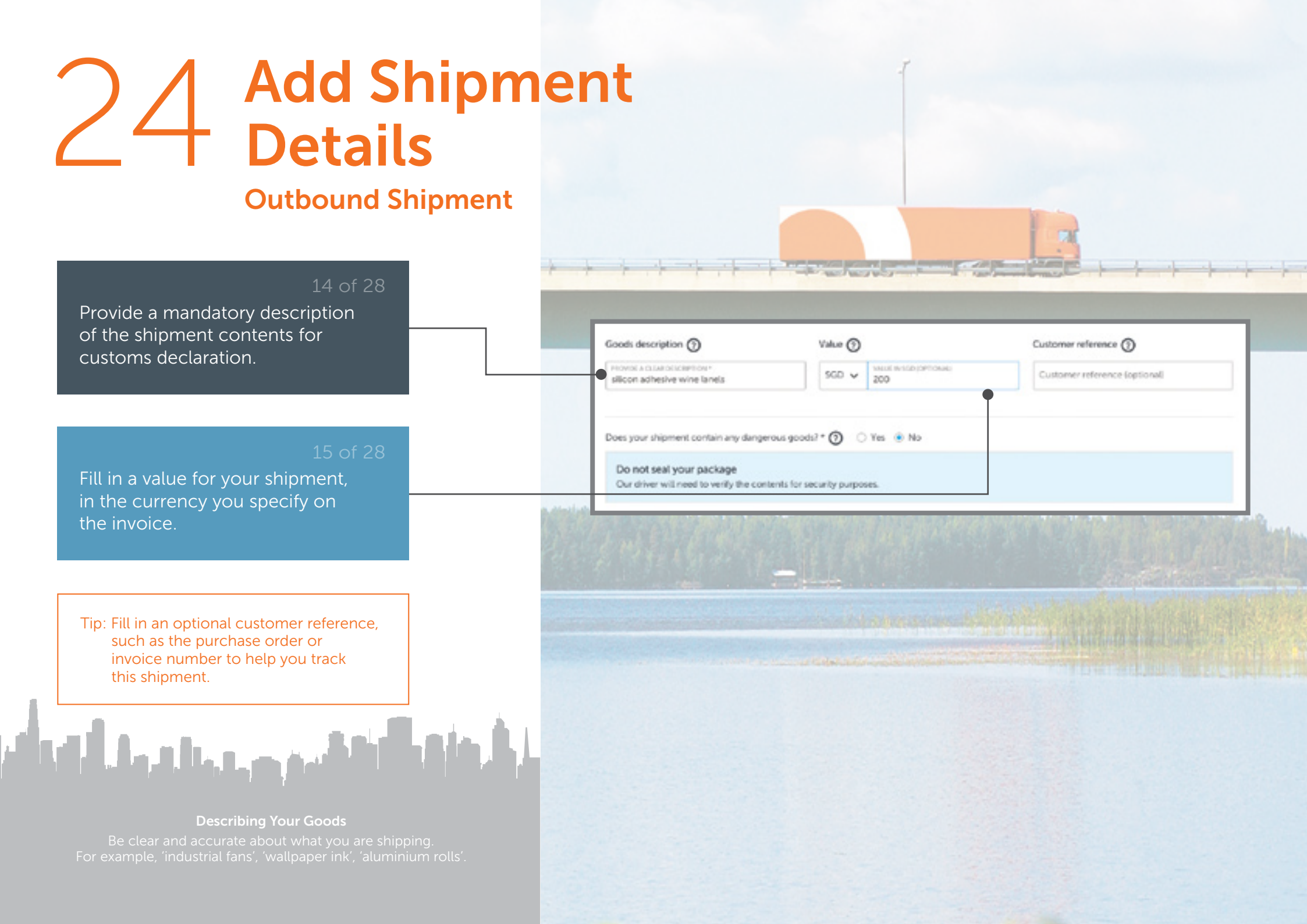

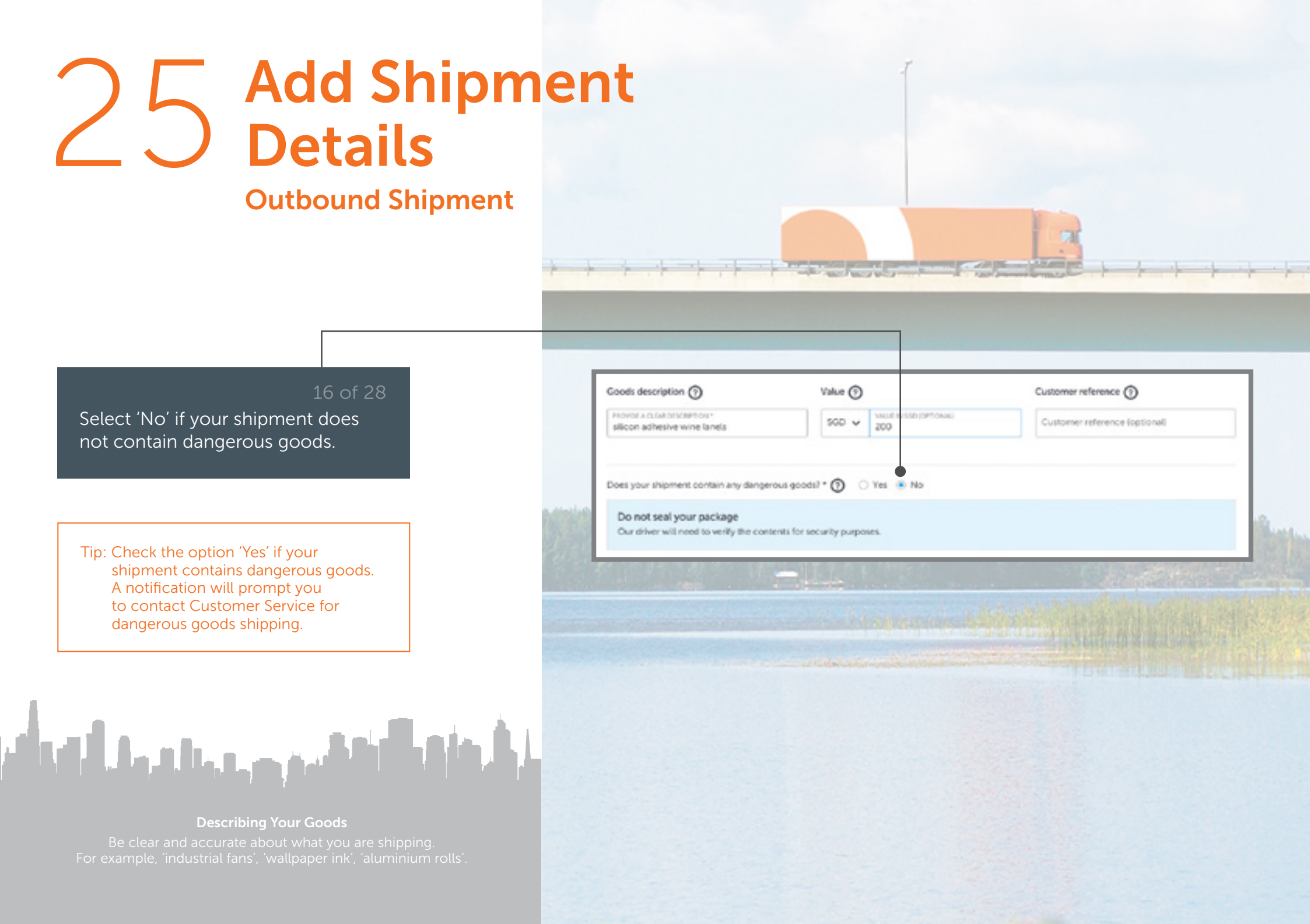

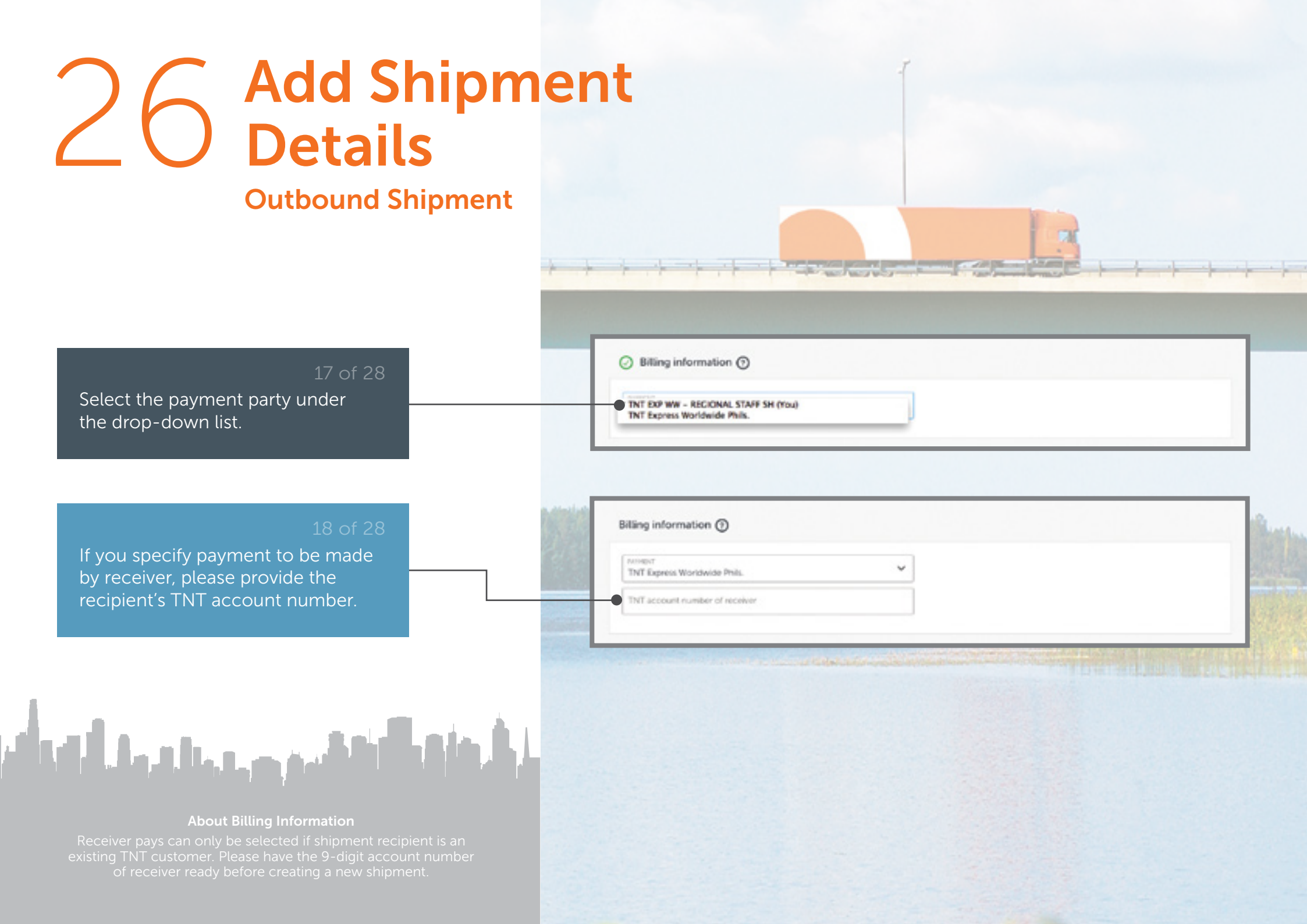

### 27 Add Shipment Details

#### **Outbound Shipment**

#### 19 01 20

If you have a routine shipment, select 'Save as Template' to save your shipment details for easy access in future.

#### 20 of 28

Provide a mandatory template name and optional description. Select 'Save' when you are ready– you can now retrieve the template easily.

|                                                                                                    |                 | ThT EXP WW - REGION    |
|----------------------------------------------------------------------------------------------------|-----------------|------------------------|
|                                                                                                    |                 | Char D Chones temptate |
| Create ship                                                                                                    | oment           | *Reputed               |
| Jaco - Propi                                                                                                    | NELTIVE SHUTTER |                        |
| Ø Sender                                                                                                    |                 |                        |
| and the strength of the strength of the streng | AL STAFF SH     | Show +                 |
| TNT EXP WW - REGION                                                                                                    |                 |                        |
| THT EXP WW - REGION                                                                                                    | Create shipment |                        |
| THT EXP WW - REGION                                                                                                    | Create shipment |                        |
| THT EXP WW - REGION                                                                                                    | Create shipment |                        |

Editing a Template? Template details can be easily edited by selecting 'Templates' from the left navigation panel

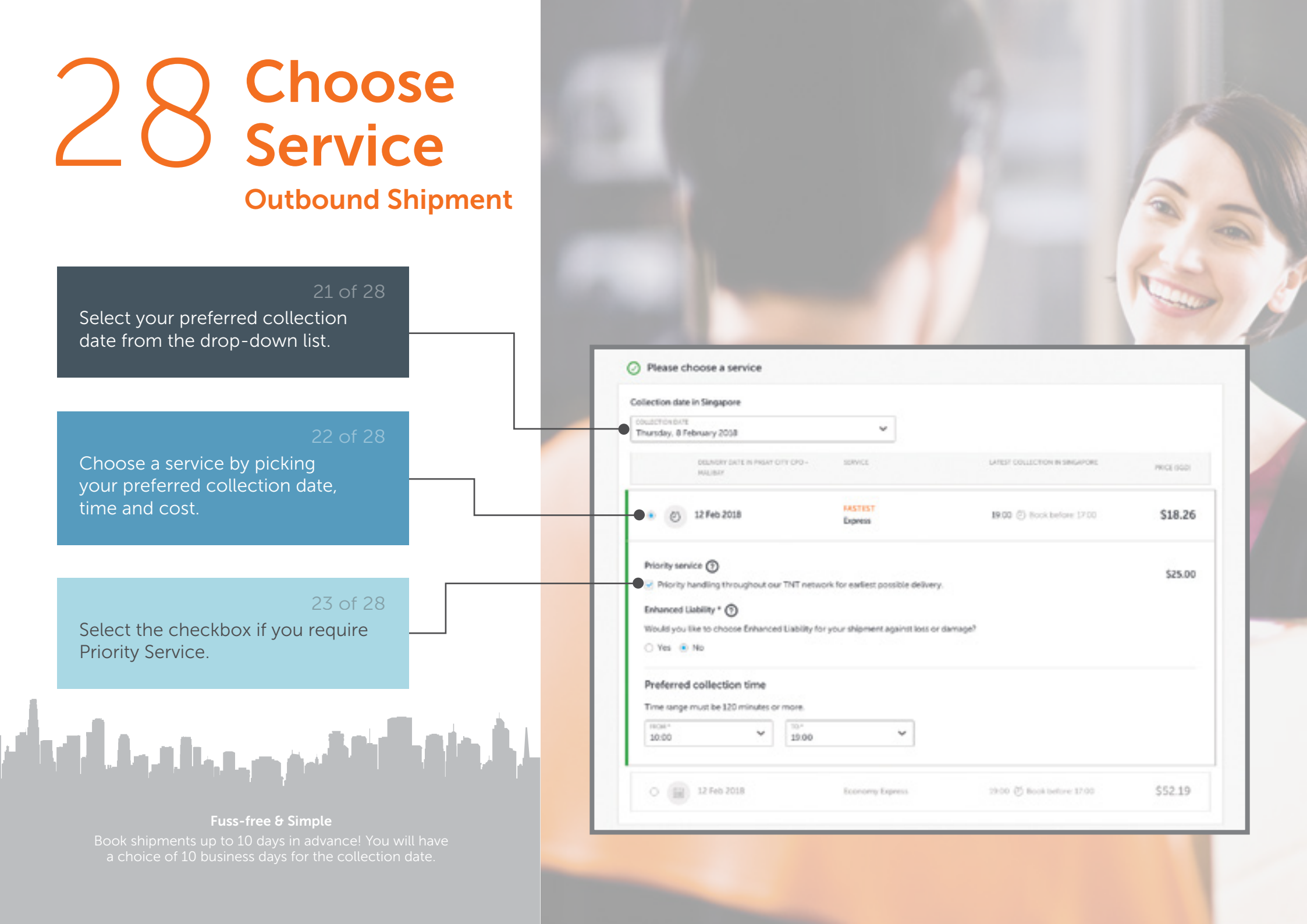

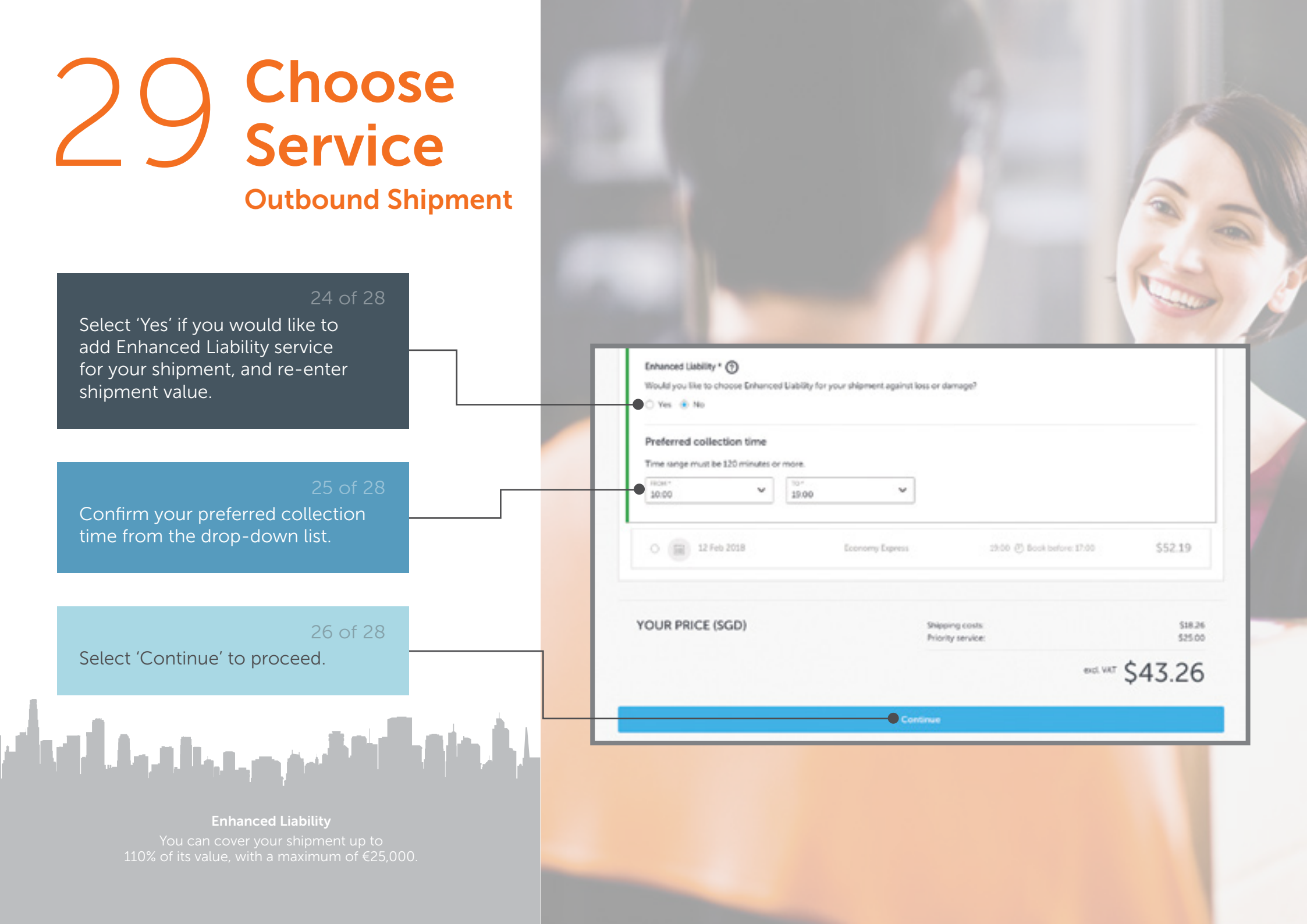

### 30 Review Outbound Shipment

#### 27 of 28

Review the summary provided to ensure all details have been correctly filled out.

#### 28 of 28

Select 'Finalise shipment' when you are ready, or 'Make some changes' if you need to make further edits.

Tip: Click TNT's Terms and Conditions to view full terms and conditions in a new tab.

#### **Invoicing Your Shipment**

A weekly or monthly invoicing option is open to regular shippers. An e-invoicing platform that allows your admin department to manage all your TNT invoices in one place is also available in selected countries.

| Command pay your book |  |
|-----------------------|--|
|                       |  |

Collection and delivery

09:00 and 19:00

Address details V

FFFFF

#### Shipment details

From TNT EXP WW - REGIONAL STAFF SH
 Total packages: 1
 - 1x Box - 10x10x10 cm - 20kg
 Collection on Friday, 20 April 2018 between
 Value in SGD: \$256:00

#### Goods description atuminium rolls

To Example Company 1
Delivery on Tuesday, 24 April 2018 (Economy
Express) Local time in Anchorage
Actives: details

Make some changes

#### Your service

Economy Express (HCT You) Shipping conts: Total lexit, VATD VAT Total Dect, VATD

You will be billed via invoice

\$139.64

\$139.64

\$3.00

\$139.64

Clicking 'Finalise shipment' means you agree to TNT's Terms & Conditions.

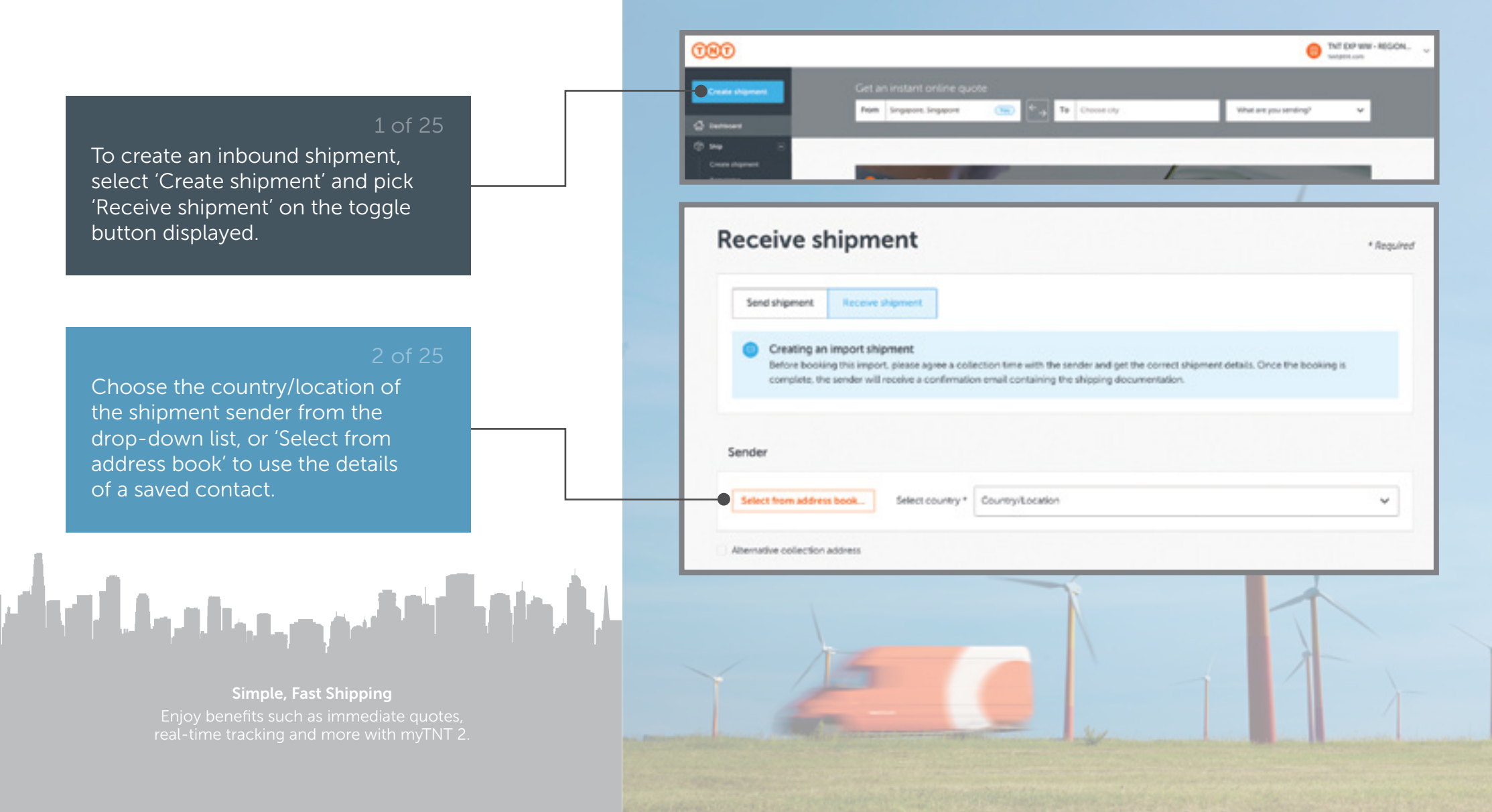

### 32 Create Shipment

#### 3 of 25

Select the checkbox if you need your shipment to be picked up from a different location.

#### 4 of 25

Select a contact from the list of addresses, or provide relevant keywords to retrieve a saved contact.

Tip: The sender field will be automatically filled out with your selected contact address. To return to the previous screen, click 'Close'.

التقيير وحليه والتك

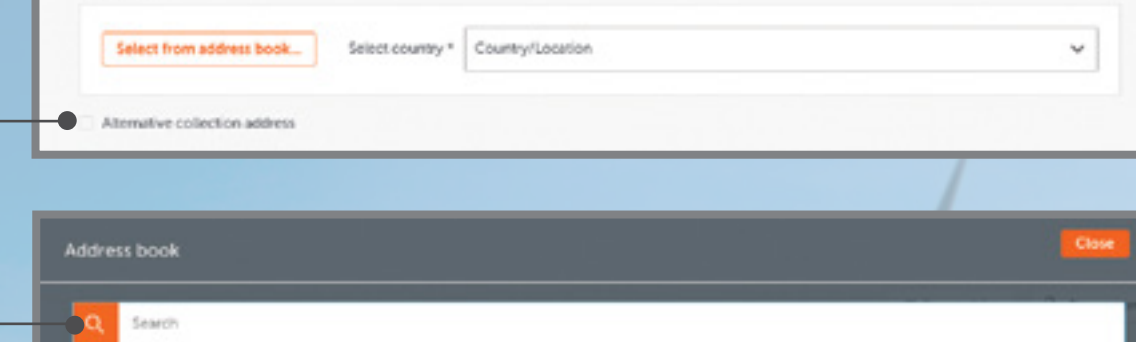

Sender

| COMPANY *               | GITY/COUNTRY :      | ADDRESS           | CONTACT : | DATE ADDED 1 | CONTACT ROTERENCE |
|-------------------------|---------------------|-------------------|-----------|--------------|-------------------|
| Exemple Company,<br>Inc | Example Village, GB | 44 Diample Square | Jack Doe  | 36 Oct 2017  |                   |
| Example Company.<br>Inc | Example Village, ES | 44 Example Square | Josh Doe  | 16 Oct 2017  |                   |
| Example Company,<br>Inc | Example Town, NL    | 43 Example Street | Jane Doe  | 16 Oct 2017  |                   |

Save Time with Smart Address Book Search for addresses in your contact book by entering postal code, company / contact name, etc

| remaining address and contact details as required. |                              |                                              |
|----------------------------------------------------|------------------------------|----------------------------------------------|
|                                                    | Address details              | Contact details                              |
|                                                    | China                        | Company*                                     |
|                                                    | Postcode *                   | Contact name *                               |
| 6 of 25                                            | City *                       | +86                                          |
| Select the checkbox if you want your               | Address line 1 *             | Eral*                                        |
| shipment to be picked up from a                    | Address line 2 (optional)    | WAT number *                                 |
| different location.                                | Address line 3 (optional)    | Collection Instructions for driver loptional |
|                                                    |                              | Save addre                                   |
|                                                    | Attenuive collection address |                                              |
|                                                    | Atemative collection address |                                              |

**Filling In Address?** Address line 1 and 2 have a limit of 30 characters per line. Characters beyond the limit will be automatically truncated

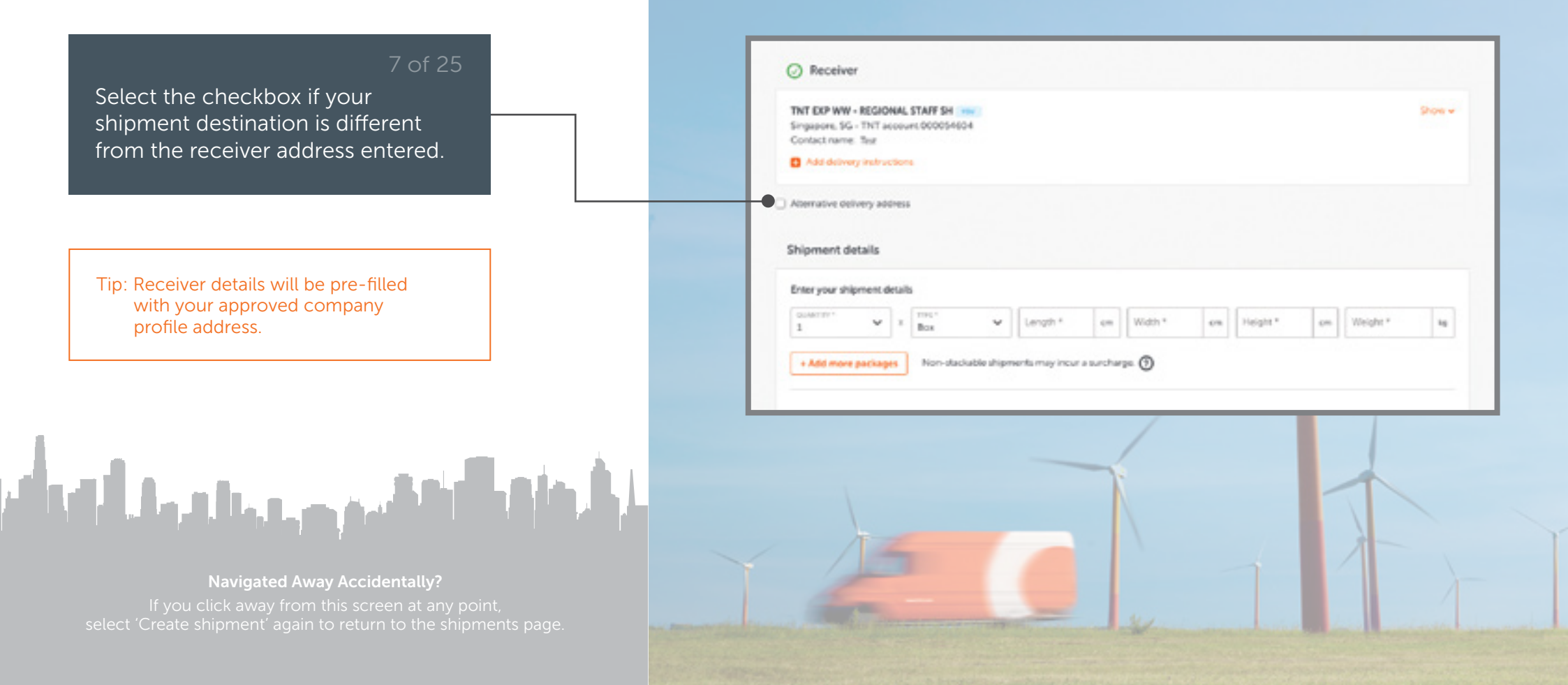

### 35 Add Shipment Details

**Inbound Shipment** 

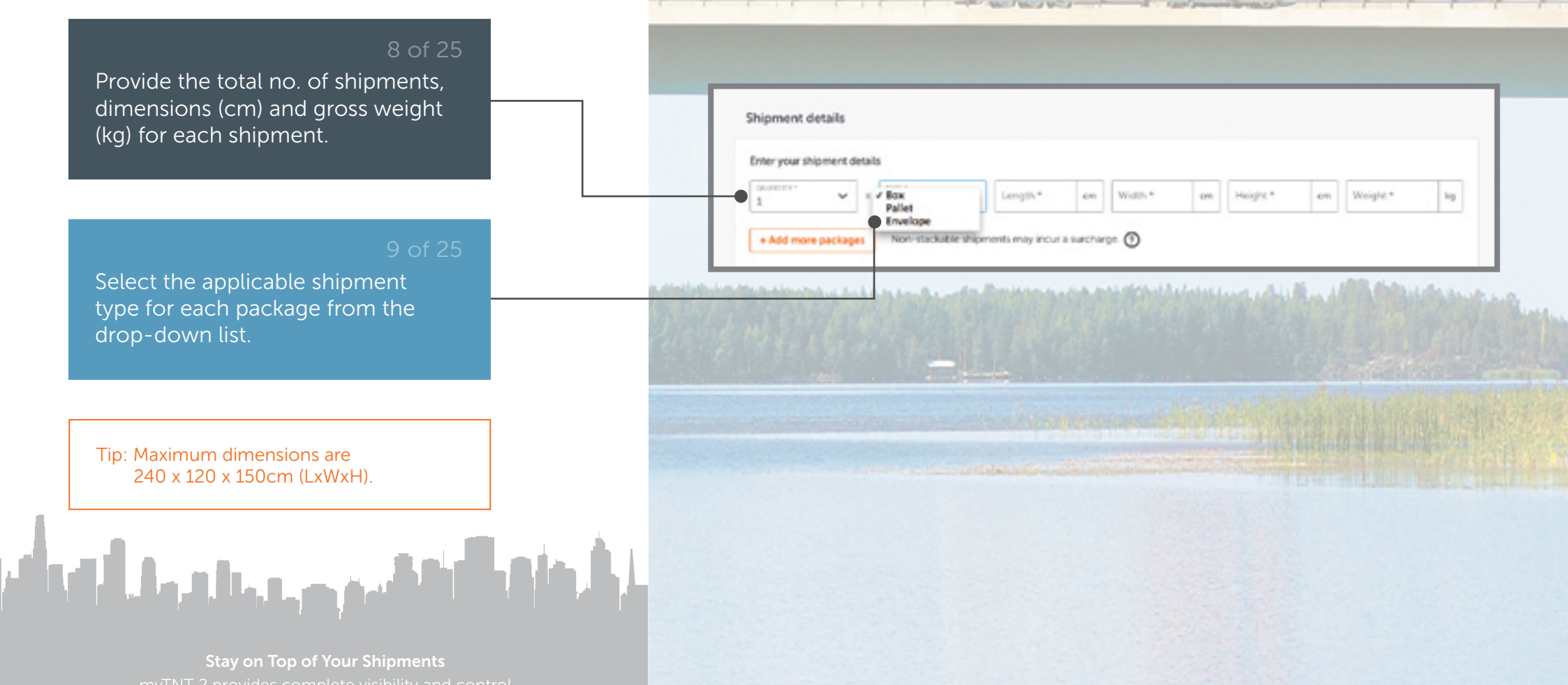

myTNT 2 provides complete visibility and control and is designed to make shipping faster and easier.

### 36 Add Shipment Details

**Inbound Shipment** 

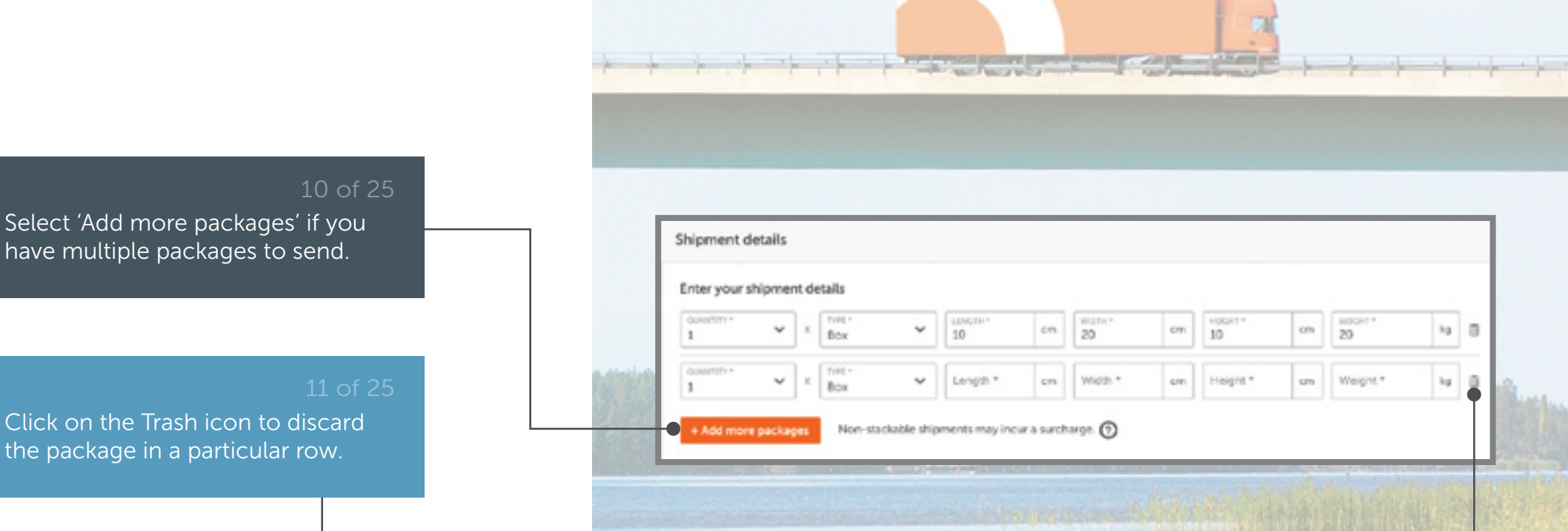

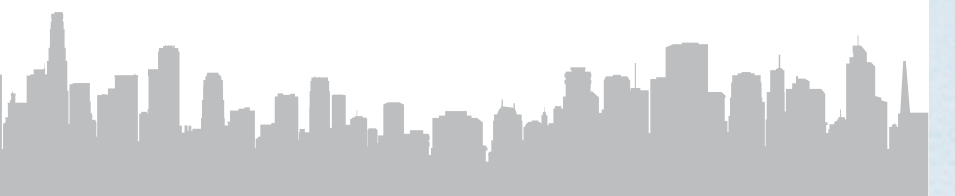

#### Shipping Multiple Packages

You are allowed to ship up to 99 packages in each shipment. However, package line limit (shipments with different dimensions or packaging types) varies according to your country.
### 37 Add Shipment Details Inbound Shipment

Provide a mandatory description of the shipment contents for customs declaration.

#### 13 of 25

Fill in a value for your shipment, in the currency you specify on the invoice.

| Goods description (3)                                        | Value 💮             |                       | Customer reference ()         |
|--------------------------------------------------------------|---------------------|-----------------------|-------------------------------|
| PROVIDE A CLUM DESCRIPTION *<br>silicon adhesive wine lanels | SGD V 2             | LUE IN SQD (OPTIONAL) | Customer reference (optional) |
|                                                              |                     |                       |                               |
| Does your shipment contain any danger                        | ous goods? * 🗿 🛛 Ye | s 🖲 No                |                               |

many high data have the same the state of the second state of the

Tip: For samples, gifts or returns, the production costs should be stated.

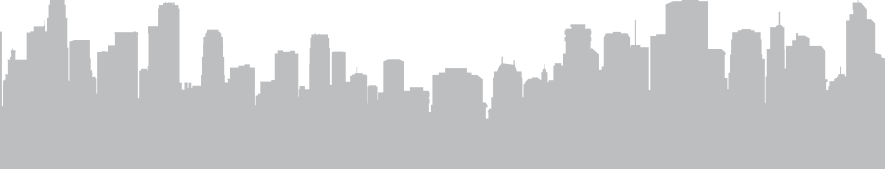

Be clear and accurate about what you are shipping. For example, 'industrial fans', 'wallpaper ink', 'aluminium rolls'

## 38 Add Shipment Details

#### **Inbound Shipment**

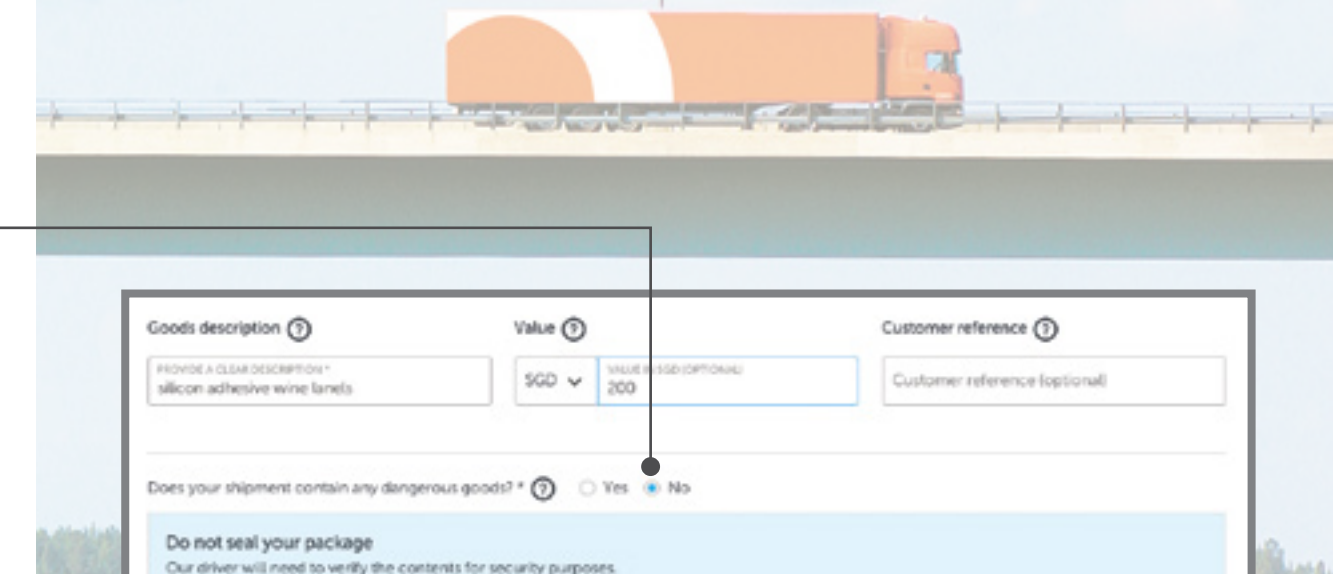

Tip: Check the option 'Yes' if your shipment contains dangerous goods. A notification will prompt you to contact Customer Service for dangerous goods shipping.

Select 'No' if your shipment does

not contain dangerous goods.

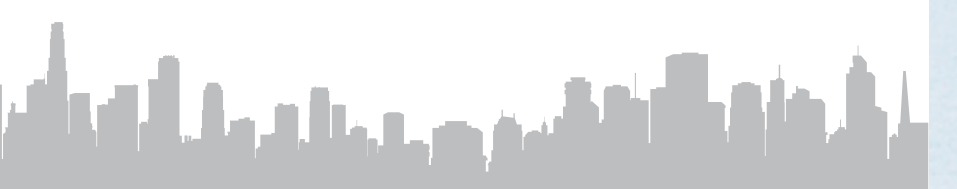

What Counts As Dangerous? There are nine classes of dangerous goods, plus a few sub-classes. The class your shipment alls under will affect how you pack, label, and transport it.

## 39 Add Shipment Details

#### **Inbound Shipment**

| Billing information ①                 |   |  |
|---------------------------------------|---|--|
| TINT EXP WW - REGIONAL STAFF SH (You) | ~ |  |
| THE ACCOUNT NUMBER OF RECENTR         |   |  |

and the printing of the faith of the state of the state o

#### 15 of 25

For import shipments, payment will be made by the receiver by default and no selection is required.

Tip: Sender should agree on a collection time with the receiver prior to creating the shipment. Once booking is complete, the sender will receive a confirmation email attached with shipping documents.

المتحقيق وحليله وليلك التك

#### About Billing Information

Receiver pays can only be selected if shipment recipient is an existing TNT customer. Please have the 9-digit account numbe of receiver ready before creating a new shipment.

## 40 Add Shipment Details

**Inbound Shipment** 

#### L6 of 25

After adding in shipment details, select 'Save as Template' to retain the current shipment details for future usage.

#### 17 of 25

After providing a template name and description, select 'Save' to continue.

| Receive                        | shipment                                                                                                    | * Reputed                                                                  |
|--------------------------------|----------------------------------------------------------------------------------------------------|----------------------------------------------------------------------------|
| Send shipme                    | nt Receive stopment                                                                                                    |                                                                            |
| Creatin<br>Before B<br>complet | ig an import shipment<br>cooking this import, please agree a collection time with the sender an<br>a, the sender will receive a continuation ereal containing the shipper | d get the correct phyment details. Once the booking is<br>g documentation. |
|                                | Create shipment                                                                                                    |                                                                            |
|                                | And template split-all                                                                                                    |                                                                            |

THT EXP WW - REGION ...

3 Clear D Choose template 12 fave as template

The sector is

**Editing a Template?** Template details can be easily edited by selecting 'Templates' from the left navigation panel.

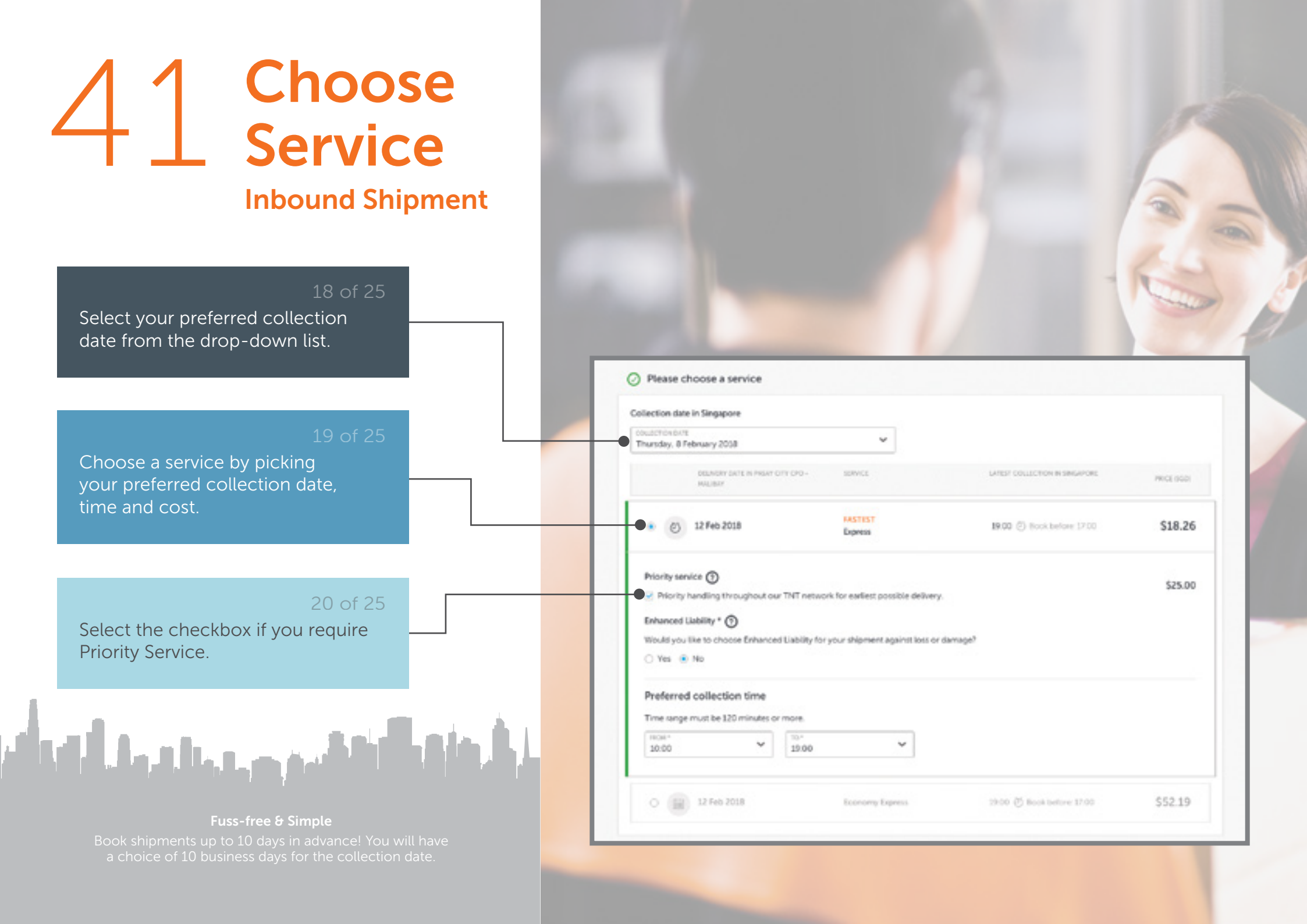

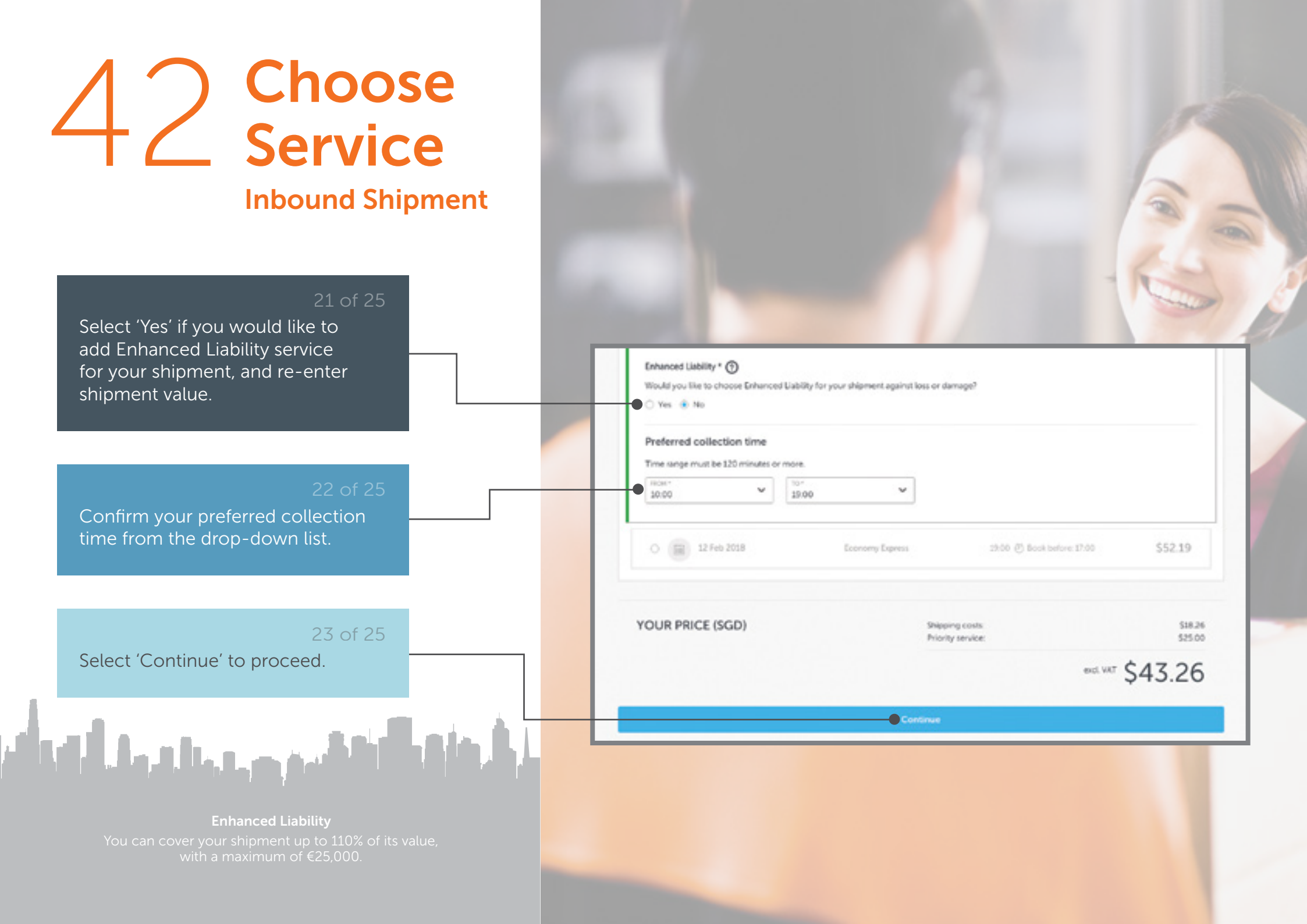

## **Review Inbound Shipment**

Review the summary provided to ensure all details have been correctly filled out.

Select 'Finalise shipment' when you are ready, or 'Make some changes' if you need to make further edits.

Tip: Click TNT's Terms and Conditions to view full terms and conditions in a new tab.

Confirm and pay your booking

#### Collection and delivery

O from Example Company 2 Collection on Friday, 20 April 2018 between 12:00 and 16:30 Anteres details 🗸

Goods description TO THT EXP WW - REGIONAL STAFF SH ( 100) aluminium foil Delivery on Tuesday, 24 April 2018 (Economy Expressi Address details 🗸

Make some changes

where any the to be asked there.

#### Your service

+ 1x Box - 10x10x10 cm - 24kg

| \$160.8 |
|---------|
| 50.0    |
| \$160.0 |
|         |

\$160.80

Economy Express (Instruct)

Shipping costs:

the state of the second second s

Clicking 'Finalise shipment' means you agree to THT's Terms & Conditions.

Shipment details

Value in 55.0: \$200.00

**Total packages: 1** 

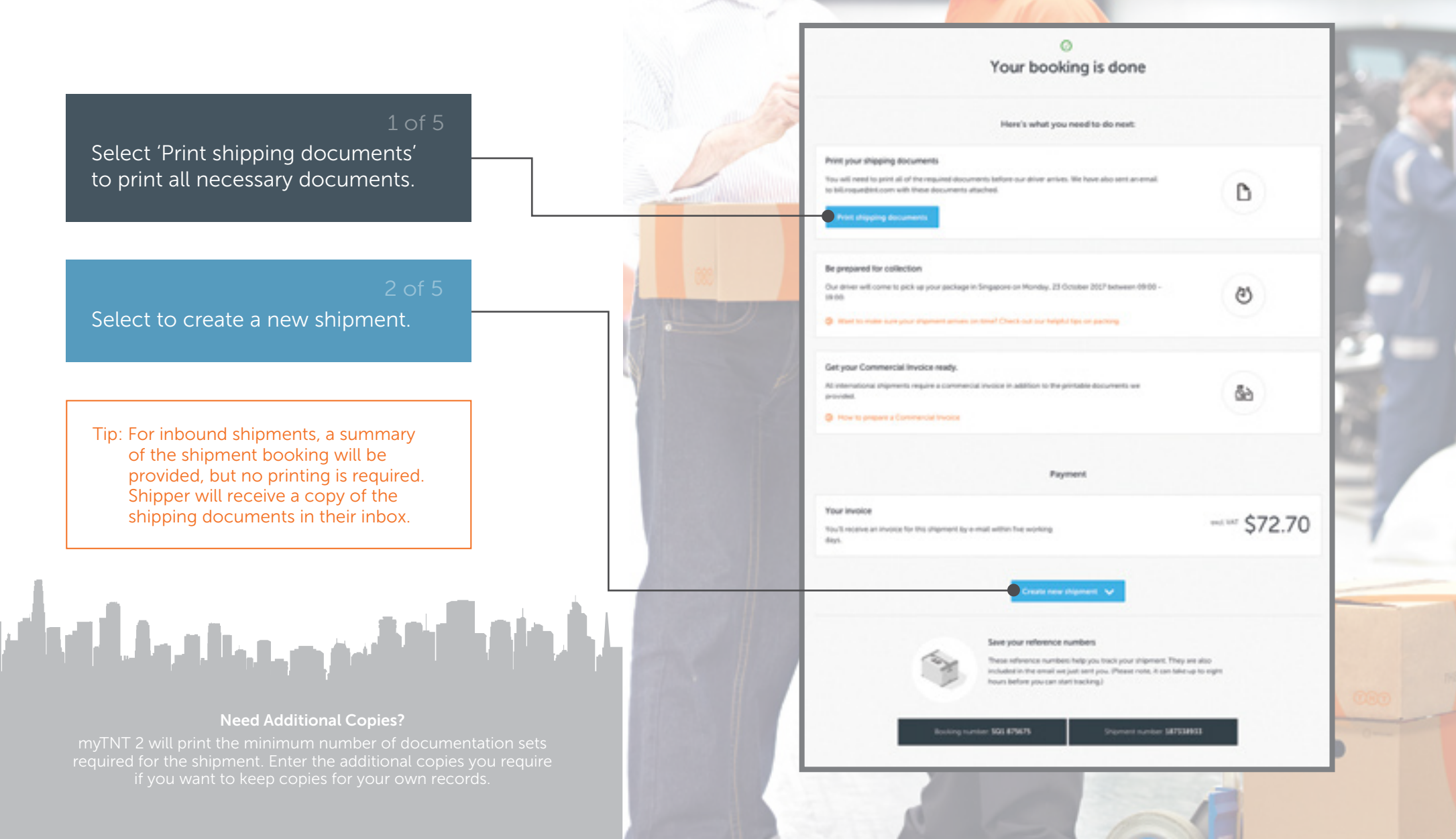

#### PRINT SHIPPING DOCUMENTS Please print all required documents before our driver arrives. Routing label(s) I you have a label printer, print out your routing labels and allach one to the top of each look. If you're shipping with a pallet, you'll also need to attach a routing fabel to the side of it. Ensure at Bancobes are fat and clearly visible 1. Routing Label Manifest Please give both copies to our driver, who will sign one for you to keep as a receipt. 2. Detailed Manifest Shipping notes Please place the Receiver's Copy in the document pouch at give the Custom's Copy to our driver 3. Consignment Notes INT / AIR Consignment Note 080 TINT ന്ത 187338933 1 of 1 15.00kg \$Q1 😂 SIN HKG testis inte SZX CZ - CA3-27 Bernhol's Deputy 1100187308903011368423515600 ELECTRONIC STREET, SALES CONTRACT, SALES CONTRACT, SALES ENGINE REPORT

#### 1. Routing Label

Print on plain paper and place it in a document pouch.

#### 2. Detailed Manifest

2 copies included, one for yourself and one for the driver.

#### 3. Consignment Notes

2 copies included, one for yourself and one for the driver.

Tip: These are samples of the documents that you will need to ship your package. They should be printed before our driver arrives to collect the package.

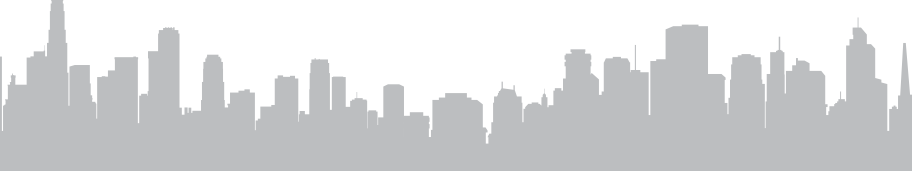

#### Don't Have a Printer?

If you don't have a printer, contact Customer Service and let us know - we'll make sure the driver brings along a consignment note\*. \*Excludes shipments from <u>EU to non-EU destinations.</u>

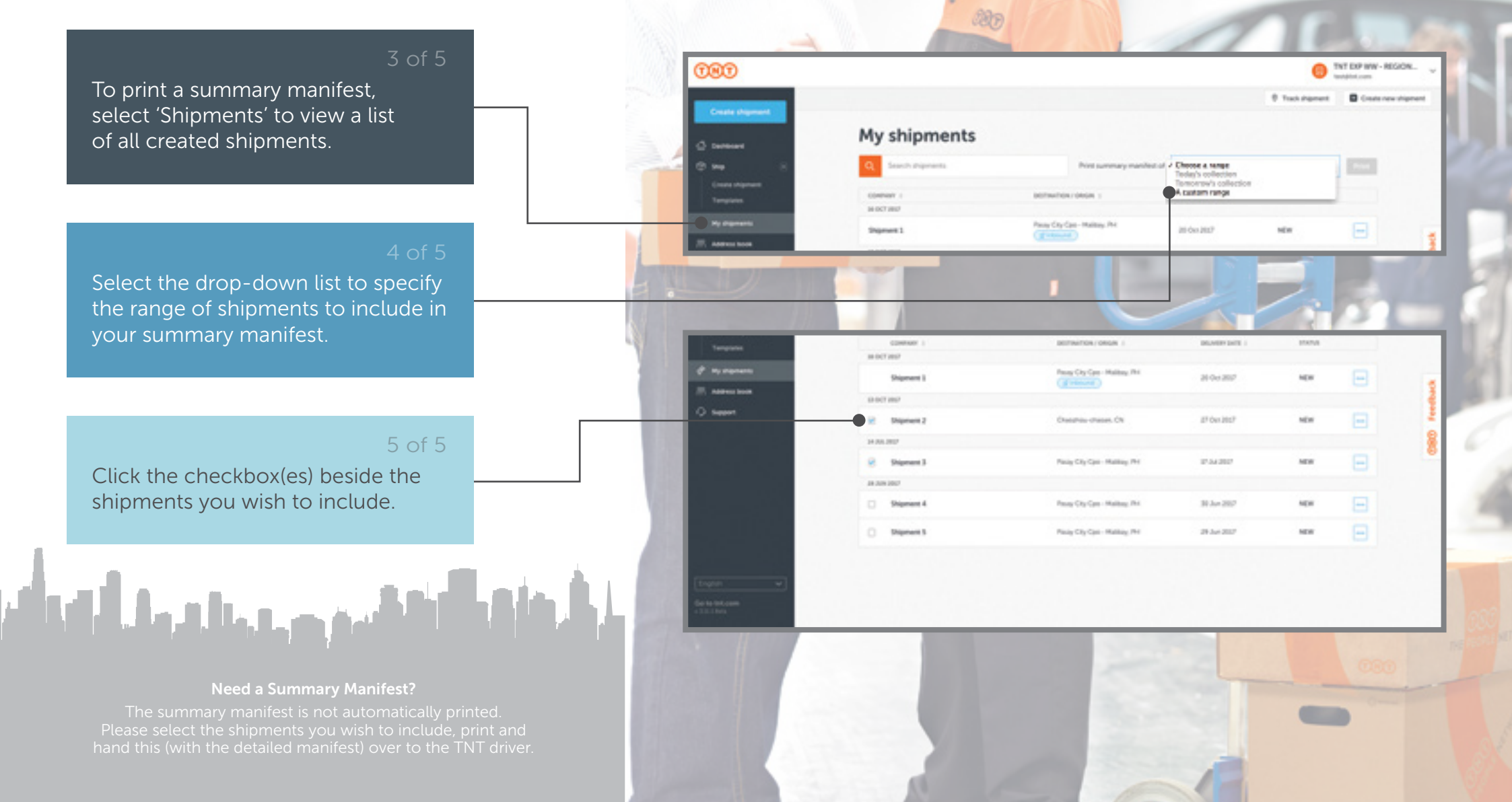

#### **1. Summary Manifest**

An alternative to the Detailed Manifest for customers who do not want to print one manifest per shipment.

Tip: Please authorise on the 'Sender's Signature' field before passing the document to the driver. Save your booking and shipment numbers for ease of tracking or when you need to speak to your customer service manager about your booking.

## 

#### Need Additional Copies?

myTNT 2 will print the minimum number of documentation sets required for the shipment. Enter the additional copies you require if you want to keep copies for your own records.

#### PRINT SHIPPING DOCUMENTS

Please print all required documents before our driver arrives.

#### Summary Manifest

Please give both copies to our driver, who will sign one for you to keep as a receipt.

👌 Print manifest (PDF) 🛑

1. Summary Manifest

| _          |    |               |                     |                |               |   |                |
|------------|----|---------------|---------------------|----------------|---------------|---|----------------|
|            |    |               | -                   |                |               |   |                |
|            |    | MARCH 1       | -                   | INCOME.        |               |   | -              |
| -          |    | -             |                     |                |               |   |                |
| -          |    | erse set a    | -                   | -              |               | - |                |
| -          | 24 | -             | 1000                | No.            | -             |   |                |
| *****      | 1  | *             |                     |                |               | - | <u></u> 1      |
| miner have | -  |               |                     |                |               |   |                |
|            |    |               |                     |                |               |   |                |
|            |    |               |                     |                |               |   |                |
|            |    |               |                     |                |               |   |                |
| _          | _  | -             |                     |                |               |   |                |
| ter here   |    |               |                     |                |               |   |                |
|            |    |               |                     |                |               |   |                |
|            |    |               |                     |                |               |   |                |
|            | -  |               |                     |                |               |   |                |
|            |    |               |                     |                |               |   |                |
|            |    |               |                     |                |               |   |                |
|            |    |               |                     |                |               |   |                |
| Change     | -  | en lateriq is | for the part of the | and the second | i dia seta ai |   | impression and |
| 10100      |    |               |                     |                |               |   |                |
|            |    |               |                     | -              |               |   | man from 1 a   |

## 48 Check Inbox

#### Sender Confirmation Email contains:

- 1. Shipment Number
- 2. Booking Number
- 3. Documentation in PDF Files
- 4. Link to myTNT

Tip: Senders will receive a confirmation email from myTNT summing up details of the shipment made. Please keep this email for your reference.

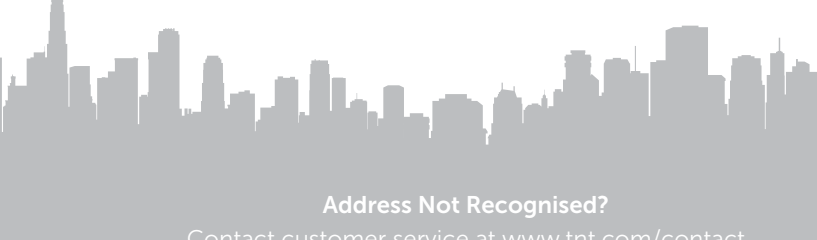

if your address is not recognised by the system.

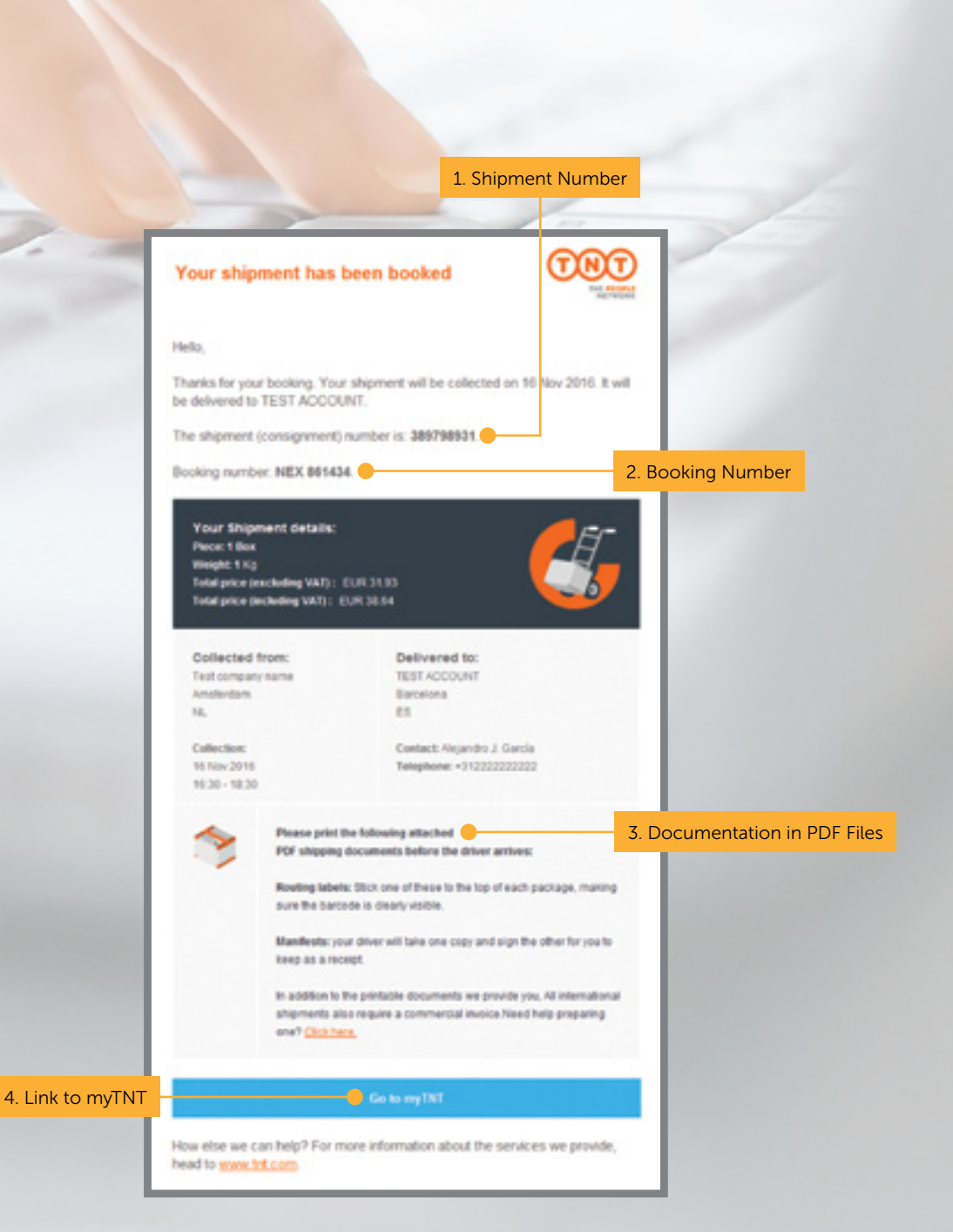

## 49 Check Inbox

#### **Receiver Confirmation email contains:**

- 1. Shipment Number
- 2. Tracking Link on TNT website
- 3. Download the TNT App
- 4. Link to myTNT

Tip: Receivers will also receive a confirmation email from myTNT summing up details of the shipment that you shall receive, including a tracking link.

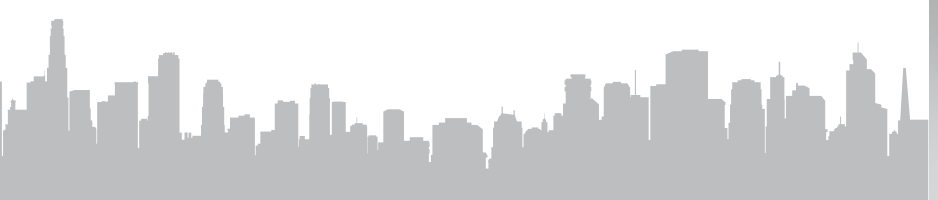

We Are Here To Help Contact customer service at www.tnt.com/contact if you do not receive a confirmation email.

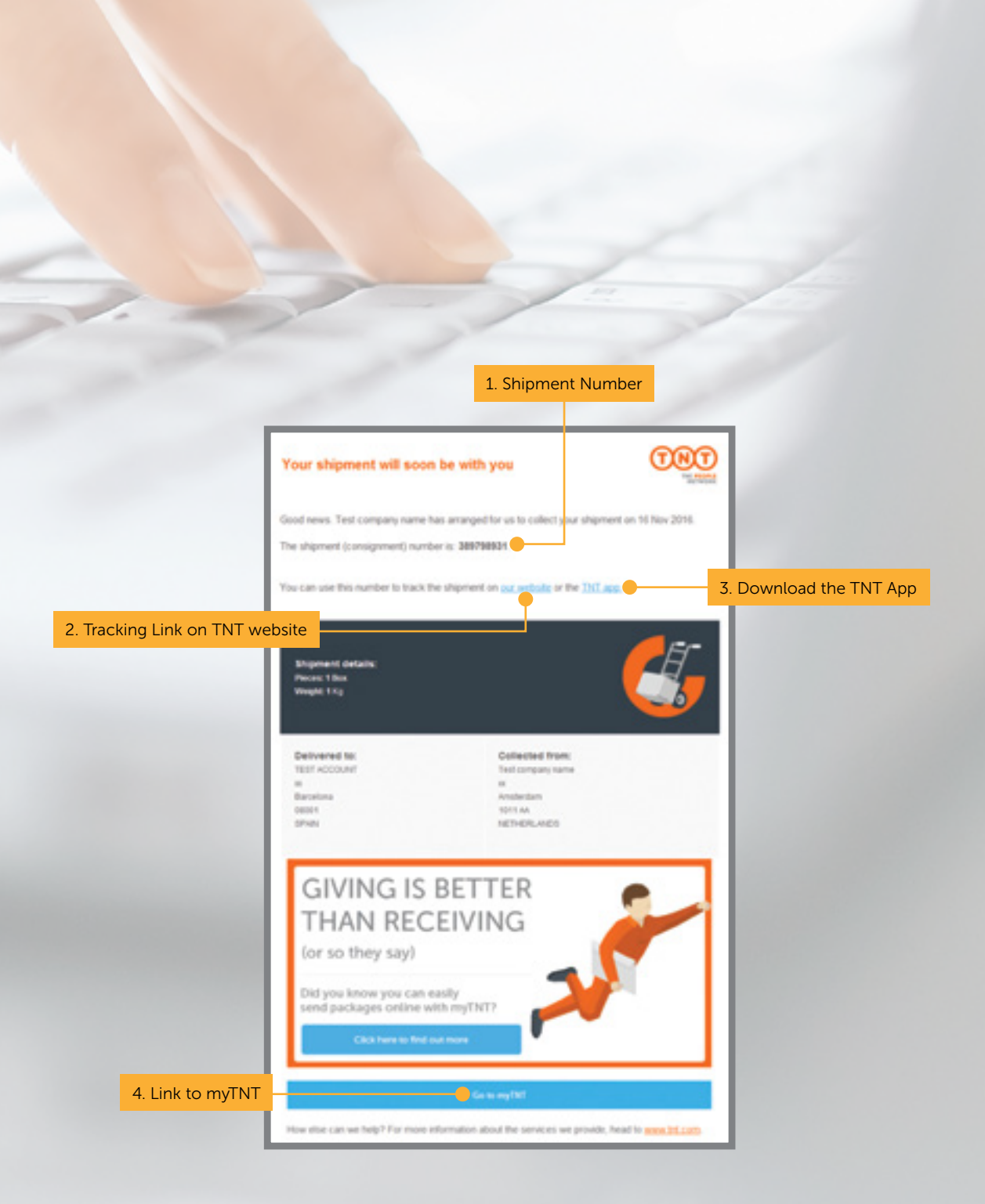

#### 1 of

Track shipments easily with myTNT. Select 'My Shipments' from the left navigation panel.

#### 2 of 8

Then, enter relevant keywords in the search field to begin your search.

Tip: Access shipment information by entering details, such as the shipment reference number, name of company, city of origin (inbound) or destination city (outbound).

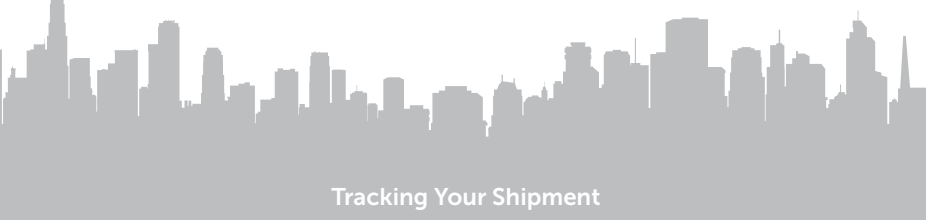

A list of all your shipments created under myTNT will be displayed when you select My Shipments.

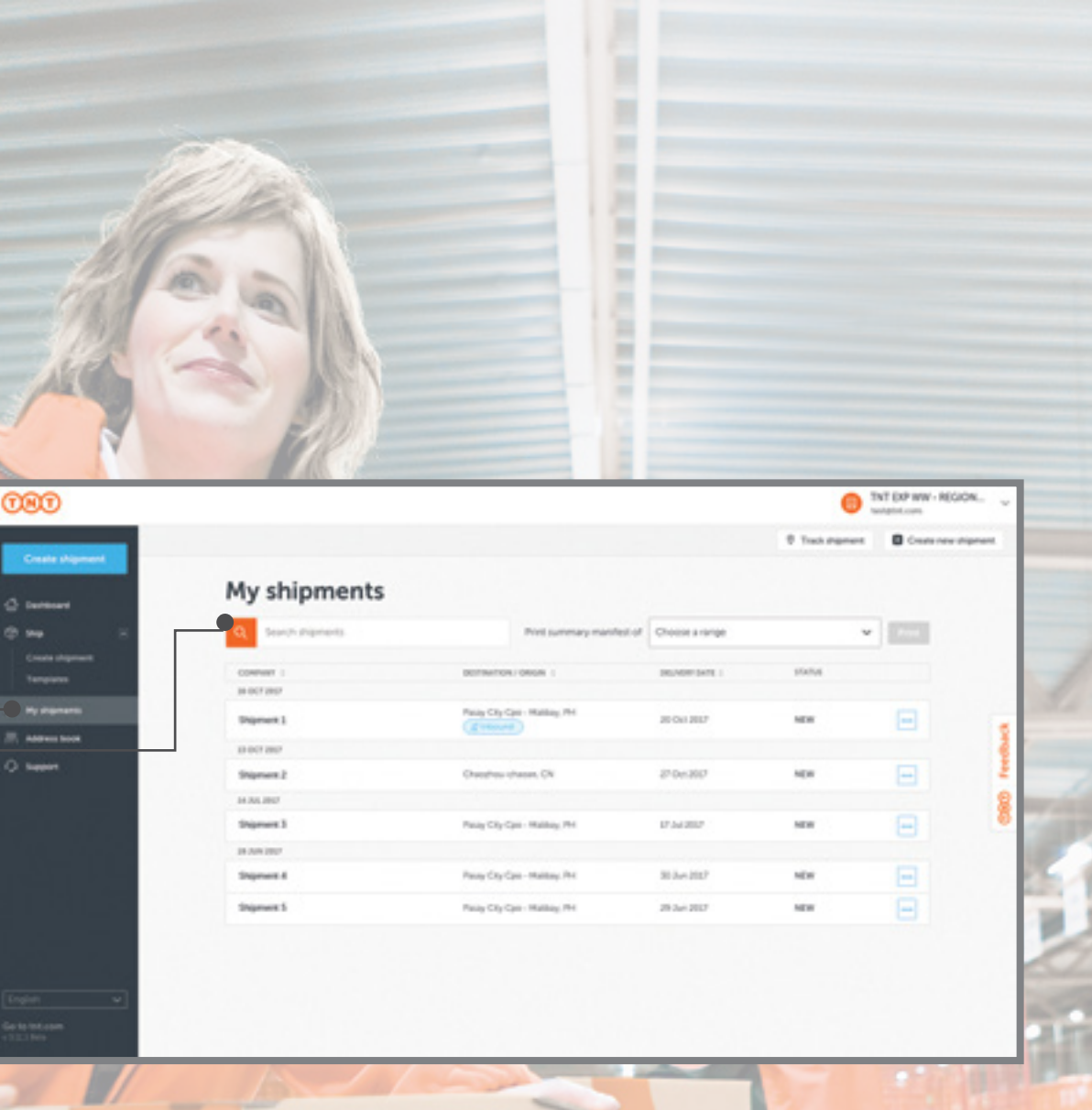

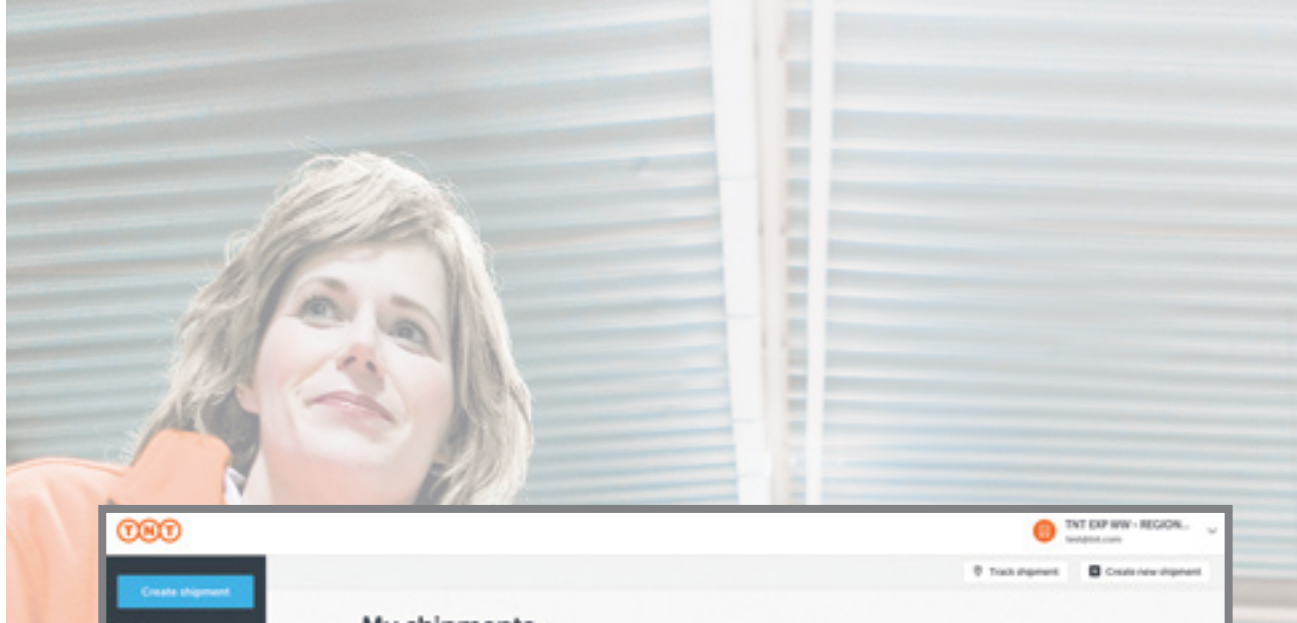

#### 3 of 8

A list of related shipments will be displayed, sorted by their creation date (with the most recent on top).

#### 4 of 8

. ....

O ......

Distance 1

The rightmost column will show status of the shipment as "New", "Delivered" or "In transit". My shipments ands abigometric Print summary manifest of Chouse a range DECEMBENCIE / CRICKE DELASTIC DATE Peop City Case Hallow, Ih 25 Oct 2817 NEW and a sheet yes? Onesheu-chases, ON 2104.207 NEW (higher ) 14 23 202 NUM Disease 1 Peop City Cpt - Halbery Pri 17.342007 18 2019 2022 NO 244 2017 Digment 4 Pasity City Cast - Hatting Pri-MC IN

Paray City Care - Hallbary Phil

28 Jun 2017

NUM

Tip: Inbound shipments will be indicated by a blue icon.

**Can't Find your Shipment Number?** You can find the shipment number in your confirmation ema or on the collection manifest (under the barcode).

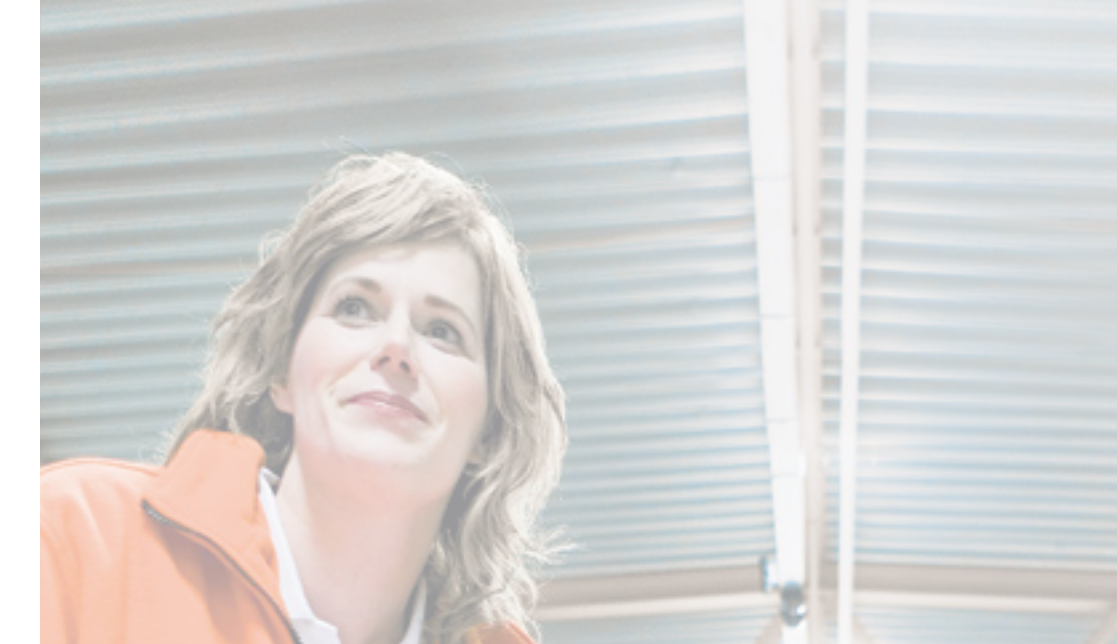

080

#### 5 of 8

Select the three dots to take further action for a particular shipment, such as viewing shipment details, repeating the shipment or printing shipping documents.

#### 6 of 8

You can also click on each shipment to view detailed updates on its status.

|                     |                                 |                   | Took ingenerit | Costs |
|---------------------|---------------------------------|-------------------|----------------|-------|
| My shipments        |                                 |                   |                |       |
| Q Search alignments | Print summary manifest          | of Choose a range | v              |       |
| COMPANY 1           | BOITMITCH/ORGN                  | DELYCHICASTE I    | 12874          |       |
| Shipment 1          | Paug Cry Con - Hallong Pri      | 28 Oct 2817       | NEW            |       |
| 0.0073807           |                                 |                   |                |       |
| States 2            | Charachese-charaet, CN          | 27 Doi:3027       | NEW            |       |
| 14 345 2017         |                                 |                   |                |       |
| Shipmant 3          | Passy City Can - Haitony Pri-   | 67.3vd 2002       | NEW            | E     |
| 18 Aux 2007         |                                 |                   |                |       |
| Shipment 4          | Prova City Care - Hallowy Phil  | 30 Jun 2017       | NEW            |       |
| Shipment 5          | Parry City Care - Maillony Phil | 29 Jun 2017       | NEW            |       |

**Can't Find your Shipment Number?** ou can find the shipment number in your confirmation em or on the collection manifest (under the barcode).

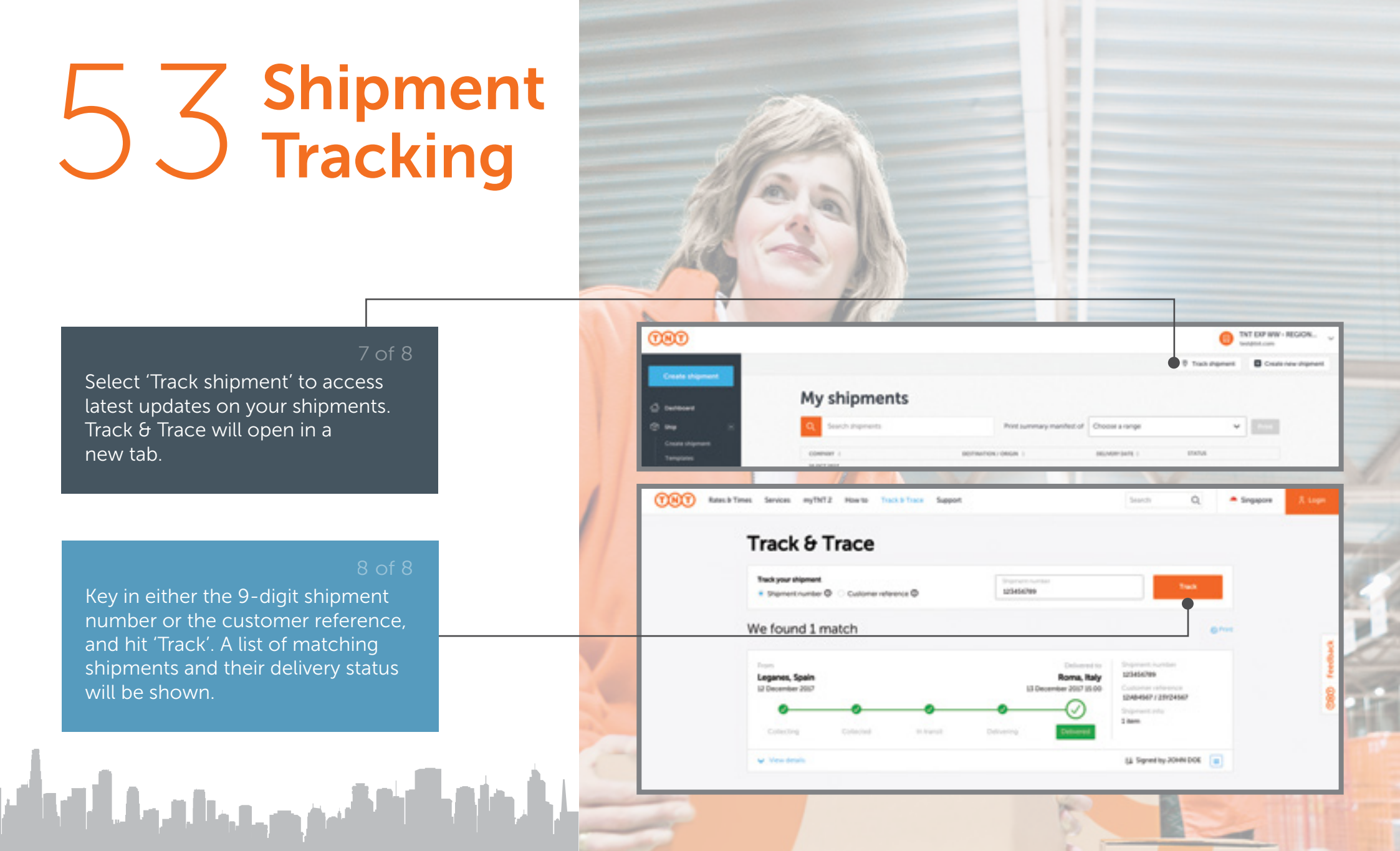

Select 'Track shipment' to access latest updates on your shipments. Track & Trace will open in a new tab.

Key in either the 9-digit shipment number or the customer reference, and hit 'Track'. A list of matching shipments and their delivery status will be shown.

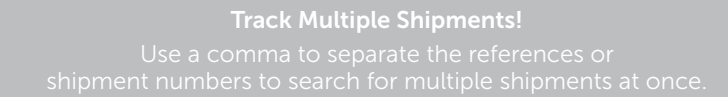

## Instant Quote

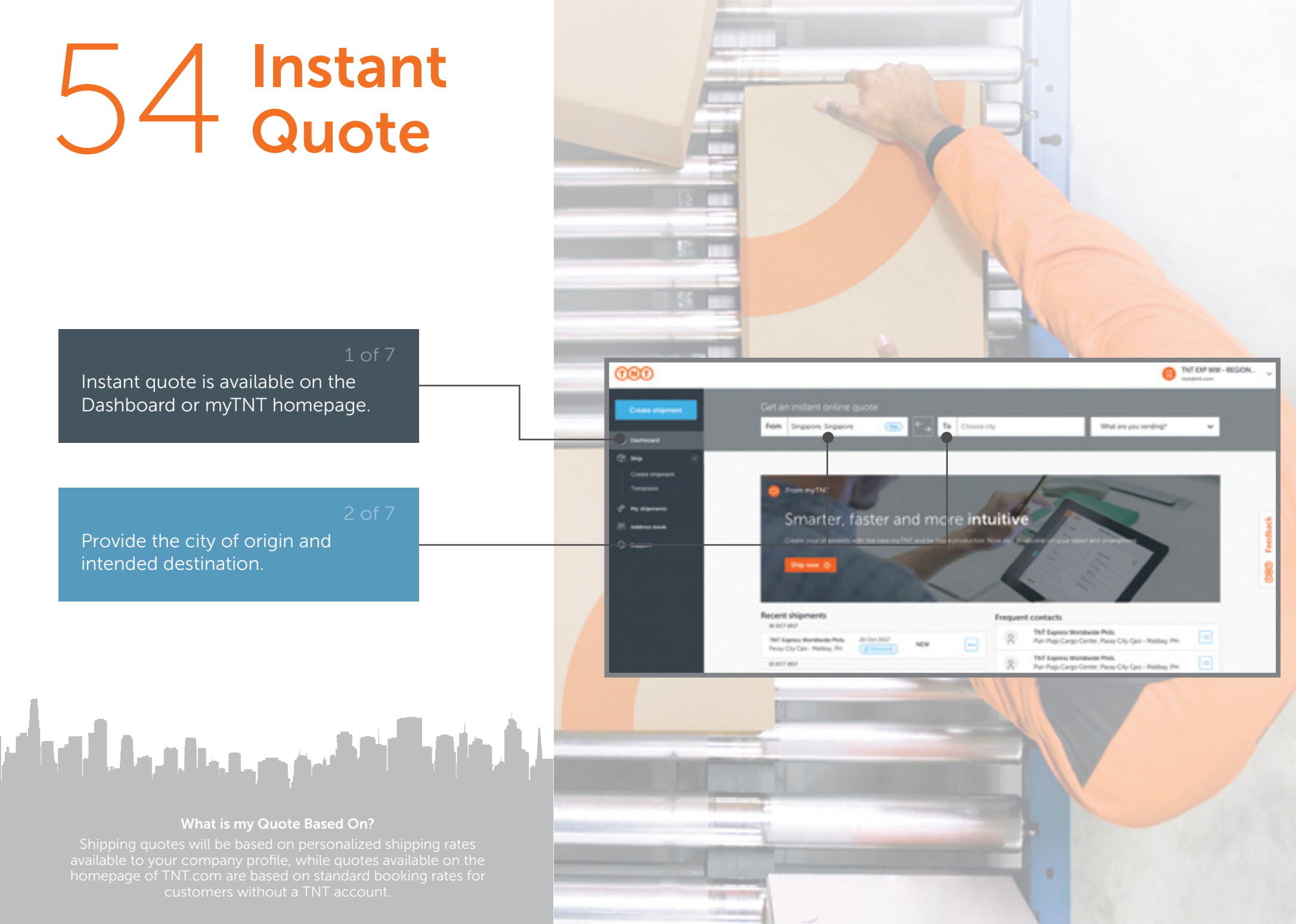

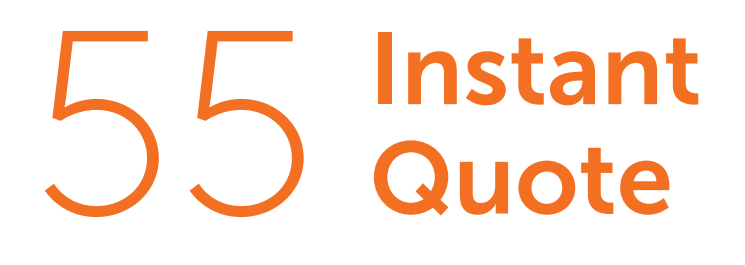

Fill out all shipment details including type, dimensions and gross weight.

Select this button if you have multiple packages to ship.

#### 5 of 7

Select 'Get quote' to see all available service options below.

O THT EXP WW - REGION To Guangzhou-conghua, Guangetong ... @ From Singleore, Singleore What are you sending? ¥ 2 800 an huight\* am Weight\* ¥ Langth\* on Inido-¥ 3 800 on 1000 \* un beight\* an Weight\* ¥ Length\*

B Total volume 0.000m?

A.

Total weight 0 kg

-- 0

N 8

#### Smarter, faster and more intuitive

Add more packages

# Toto quantity 2 mens

080

## 56 Instant Quote

#### 6 of 7

Upon selecting a collection date, myTNT will generate all available shipment options.

#### 7 of 7

Choose your preferred shipment option to create a new inbound or outbound shipment.

Tip: Shipment options will be prefilled with the destination and origin city as well as shipment details you have entered.

And the state of the last of the state of the state of th

Make More Informed Decisions Get an instant quote to quickly compare all delivery options available

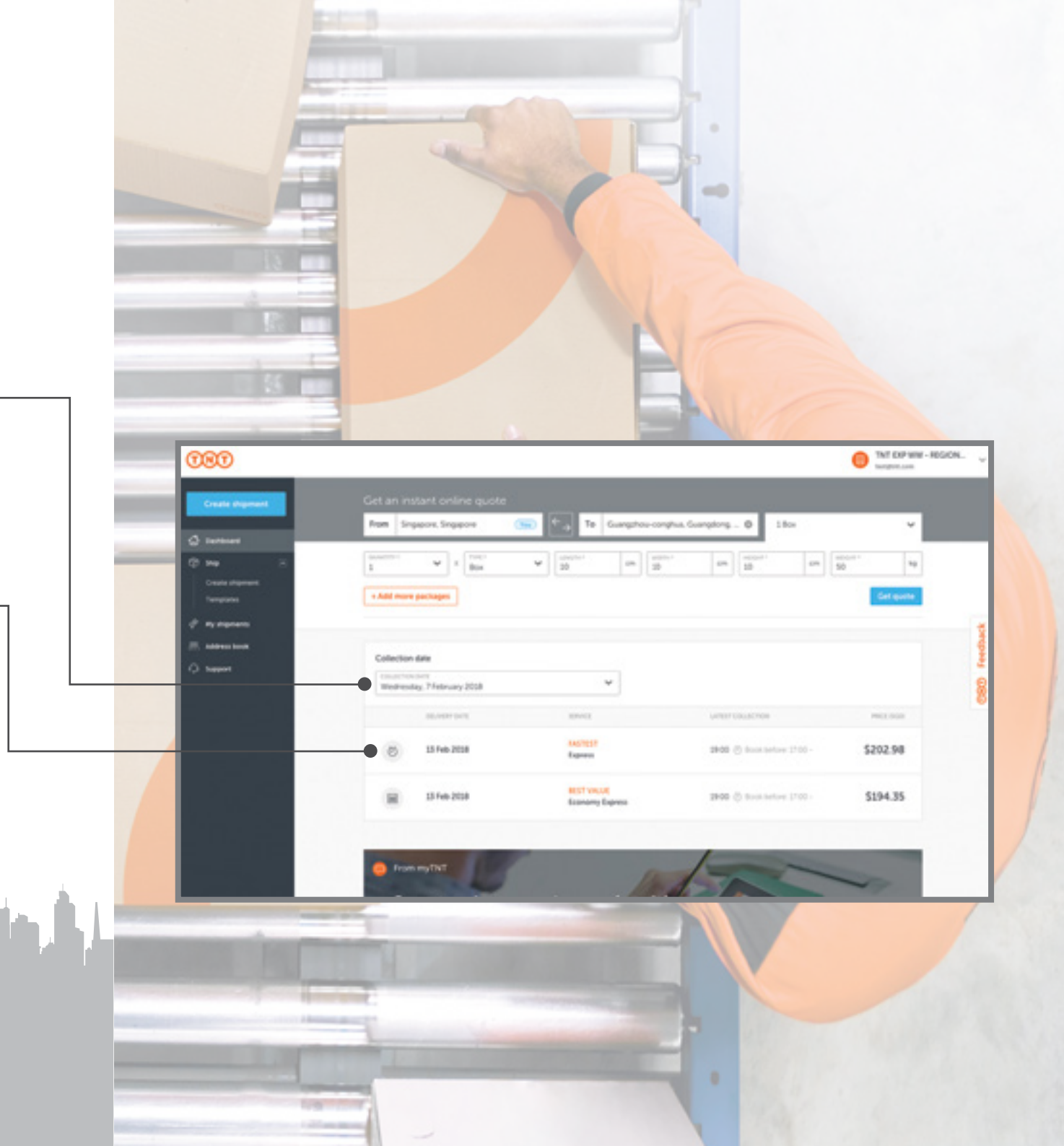

#### 1 of 11

000

Select 'Address Book' from the left navigation panel. Here, you can edit addresses or select the shipping address for a new shipment.

#### 2 of 1

An overview of addresses arranged according to alphabetical order is displayed.

Tip: You can also search by manually entering keywords in the topmost search bar.

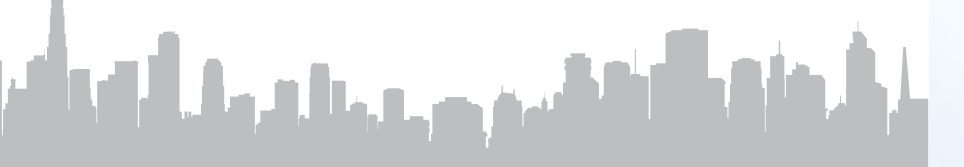

**Country Codes** myTNT 2 uses internationally recognised ISO ALPHA 2 country codes, which can be found with a quick search online

|                       |                          |                   |                     | TNT EXP IN<br>Institution  | W-REGION.     |
|-----------------------|--------------------------|-------------------|---------------------|----------------------------|---------------|
|                       |                          |                   | E brinn at contacts | 2 Uptoed address book      | O All contect |
| Address bool          | ¢                        |                   |                     |                            |               |
| Q Search              |                          |                   |                     | Show private contacts only |               |
| COMPANY *             | GPT-FEDARTER<br>-        | -                 | EDWINCT :           |                            |               |
| 4                     |                          |                   |                     |                            |               |
| Example Company 1     | Boampter Dhp.<br>1/5     | 42 Dampie Lana    | June Doe            |                            | 3             |
| Diamatic Company 2    | Exemple Town,<br>NL      | 43 Exemple Street | Jone Done           | -                          | 1             |
| Dampin Company 2      | Doorspin Village,<br>GB  | 44 Content Square | Jack Dee            | -                          | 8             |
| Domain Company 4      | Bumple Village.<br>ES    | ##CompleSecare    | Just Dee            | -                          |               |
| Dange Conpeys Inc     | Doompte Vitage.<br>GB    | 44 Dampin Secare  | Jack Dee            | -                          |               |
| Diamate Company, Inc. | Exemple Town,<br>NL      | 43 Giorgie Street | Jame (Fore          |                            |               |
| Example Company, Inc. | Boarrante Village,<br>ES | 44 Dampit Gauss   | José Doe            | -                          |               |
| Donale Company, Inc.  | Example Dip.             | 42 Demaile Game   | John Doe            |                            |               |

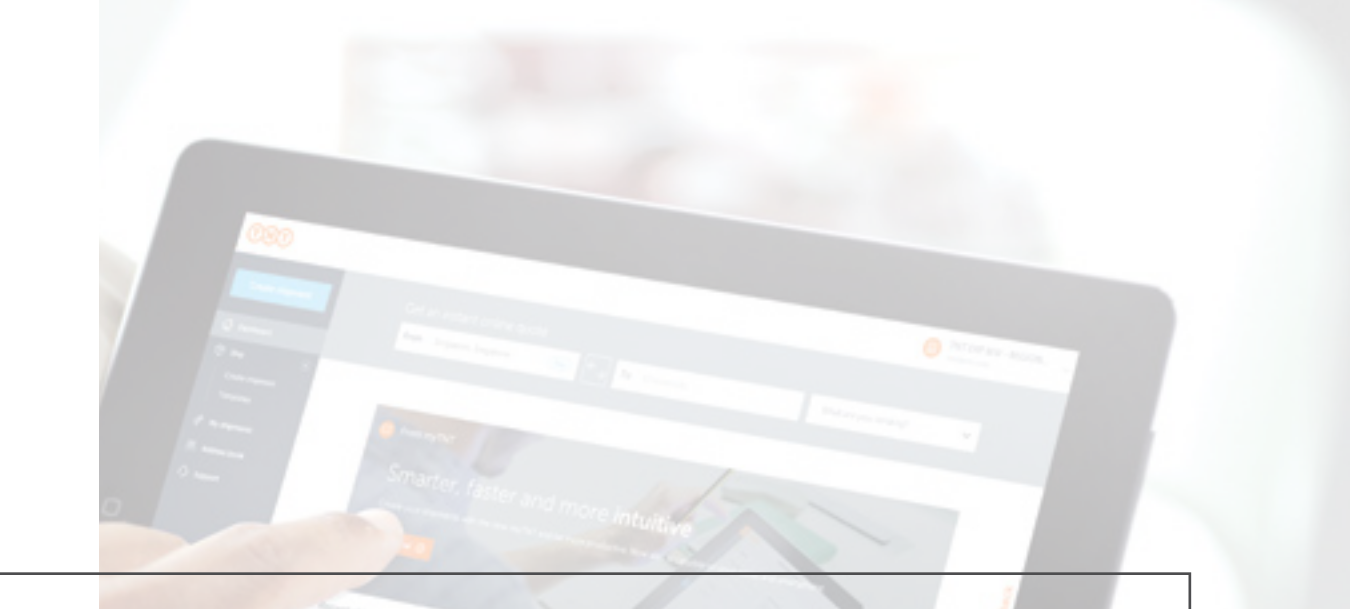

#### 3 of 11

Select the 3 dots if you need to make changes to or delete a saved address.

#### 4 of 11

You can also select the 'Ship' button to create a new shipment with the saved address.

Tip: This will direct you to a new 'Create Shipment' template with the receiver address pre-filled.

|                              |                       |                          |                   | E bries at contacts | The Annual States and States | context. |
|------------------------------|-----------------------|--------------------------|-------------------|---------------------|------------------------------|----------|
| Create shipment              |                       |                          |                   |                     |                              |          |
| Dectorers                    | Address boo           | ok                       |                   |                     |                              |          |
|                              | Q. Search             |                          |                   |                     | Show private contacts only   |          |
| Create stigment<br>Templates | COMMANY 5             | OTH HOUMER               | xionis            | ADMINET I           |                              |          |
| No diamento                  | 4                     |                          |                   |                     |                              |          |
| Address local                | Example Company 1     | Brampter Dip.<br>US      | 42 Dampie Lana    | June Doe            |                              | 3        |
| 140 <sup>-1</sup>            | Dample Company 2      | Example Town,<br>NL      | 43 Dample Street  | Jane Date           |                              | 1        |
|                              | Dampie Company 8      | Disripte Village,<br>GB  | 44 Compilitioner  | Jack Doe            | -                            | 8        |
|                              | Dismale Company 4     | Boampie Villege.<br>ES   | ##Constribute     | Just Dee            |                              |          |
|                              | Exempte Company, Inc. | Dompte Vitage.<br>GB     | 44 Danagin Sauare | Jack Doe            | -                            |          |
|                              | Diample Company, Inc. | Exemple Team,<br>16,     | 43 Georgie Street | Jane Date           |                              |          |
|                              | Dompti Company, Inc.  | Boarryste Village,<br>15 | 44 Dampin Saures  | Just Day            | -                            |          |
|                              | Example Company, Inc. | Boampie Dip.<br>US       | 42 Demails Lane   | John Doe            |                              |          |

Want to Display Only Selected Contacts?

Check the 'Show private contacts only' checkbox to view contacts saved as private, which are only visible to / usable by you

Select 'Address book' from the left navigation panel to

Detailed fields will appear.

add/update addresses.

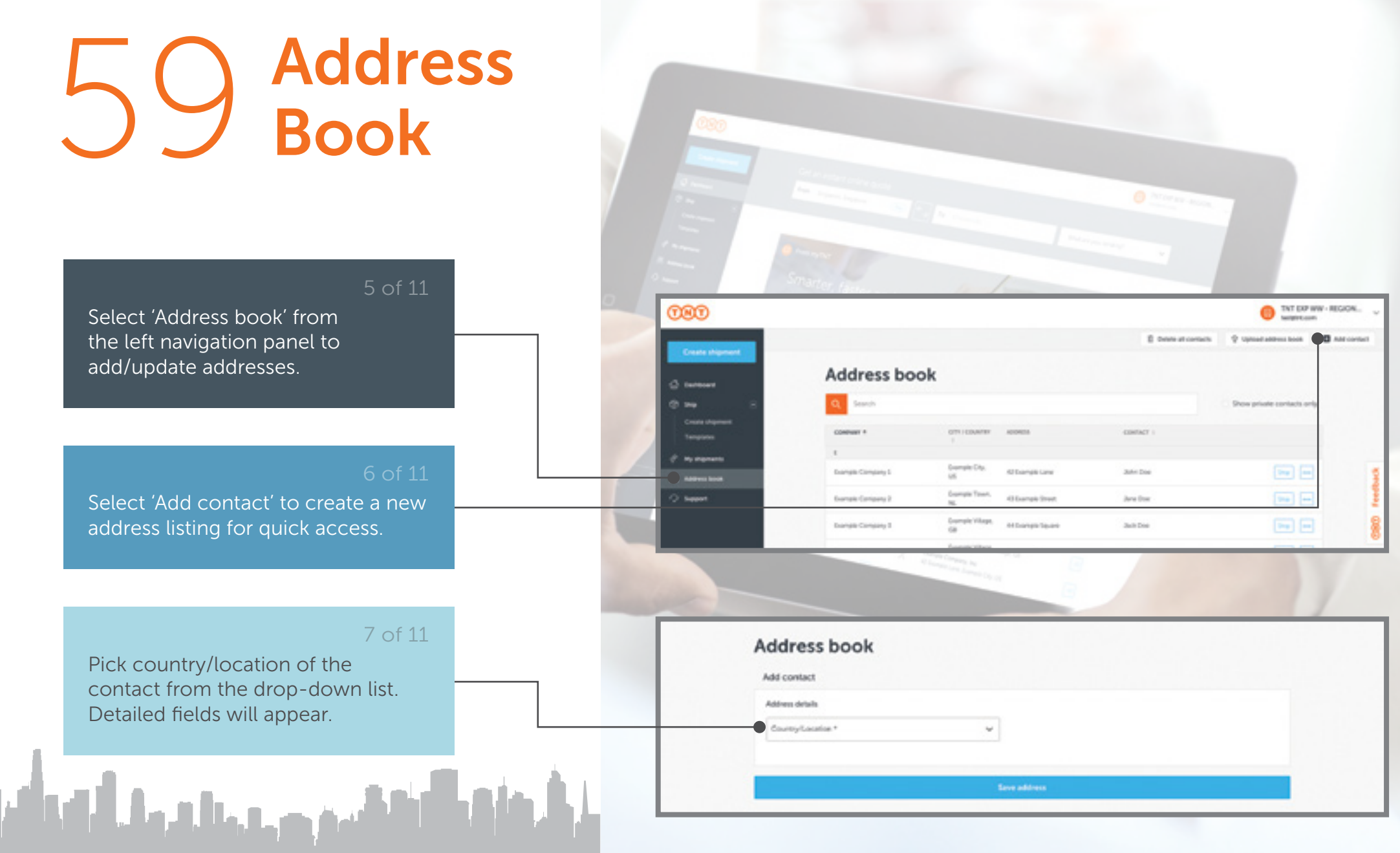

Upgrading from myTNT 1?

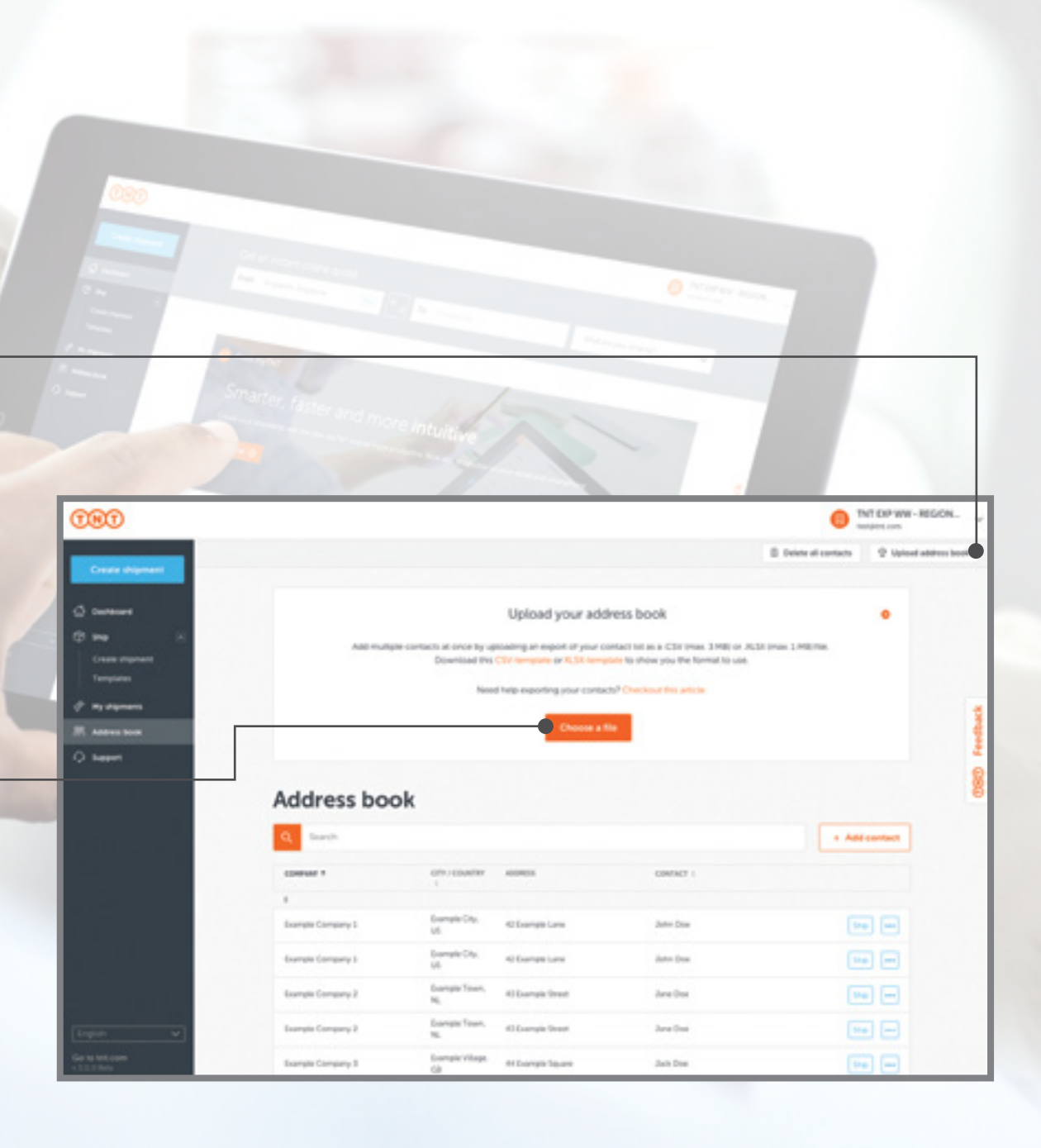

#### 8 of 11

Select 'Upload Address Book' to input or sync multiple addresses.

#### 9 of 11

Upload a file from your computer by selecting 'Choose a file'. File formats accepted are .CSV files (up to 3MB) and .XLSX files (up to 1MB) only.

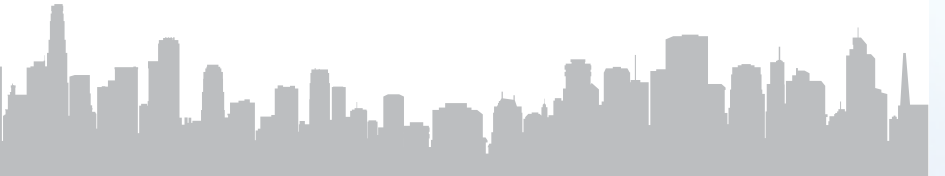

Is Your Address Book Correctly Filled? Download the template to ensure your address book is organised in the correct forma

#### 10 of 11

After attaching the file, select 'Start Upload' to begin file import.

#### 11 of 11

After a successful import, you can upload a file from your computer by selecting 'Choose a file'.

Tip: myTNT will show you the progress of the import, and the details of any errors encountered. The records in error will be rejected.

الشوق ورجا الحمال أرادك

# Ministry Image: Control of the control of the cont

example-addresses.csv X

0

Upload your address book

Add multiple contacts at once by uploading an export of your contact list as a .CSV (max. 3 M8) or .XLSX (max. 1 M8) file. Download this CSV template or XLSX template to show you the format to use.

Need help exporting your contacts? Checkout this article.

Upload processed successfully: 4 addresses have been imported.

#### Can't Upload Your Address Book?

Check if you have gone over the character limit or if you missed out on a required field. After ensuring your file is organised in the correct format, save it a .CSV file

## 62 Smart Template

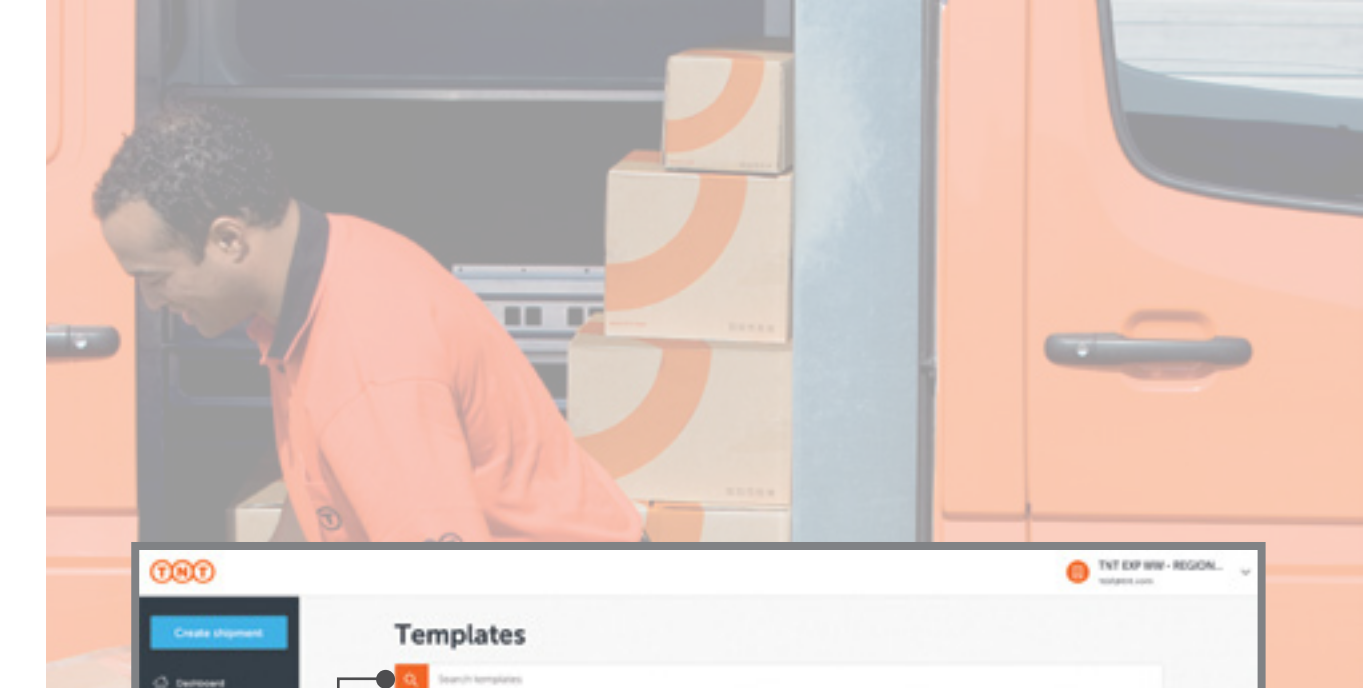

This is a characterization

and a

myThiT 2 Template

#### 1 of 6

21 unu

Create and access time-saving templates for routine shipping needs! Select 'Templates' to begin.

#### 2 of 6

To call out a template, simply enter relevant keywords to search, then select one of the display results to continue.

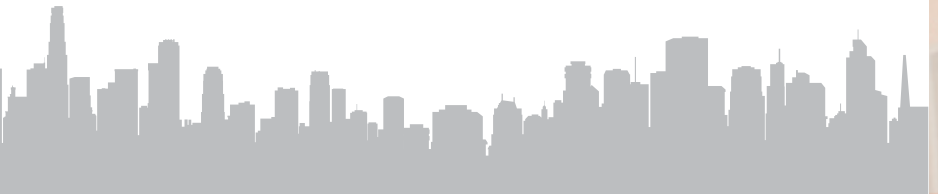

**Ship Faster** Templates let you save shipment information for faster repeat bookings.

## 63 Smart Template

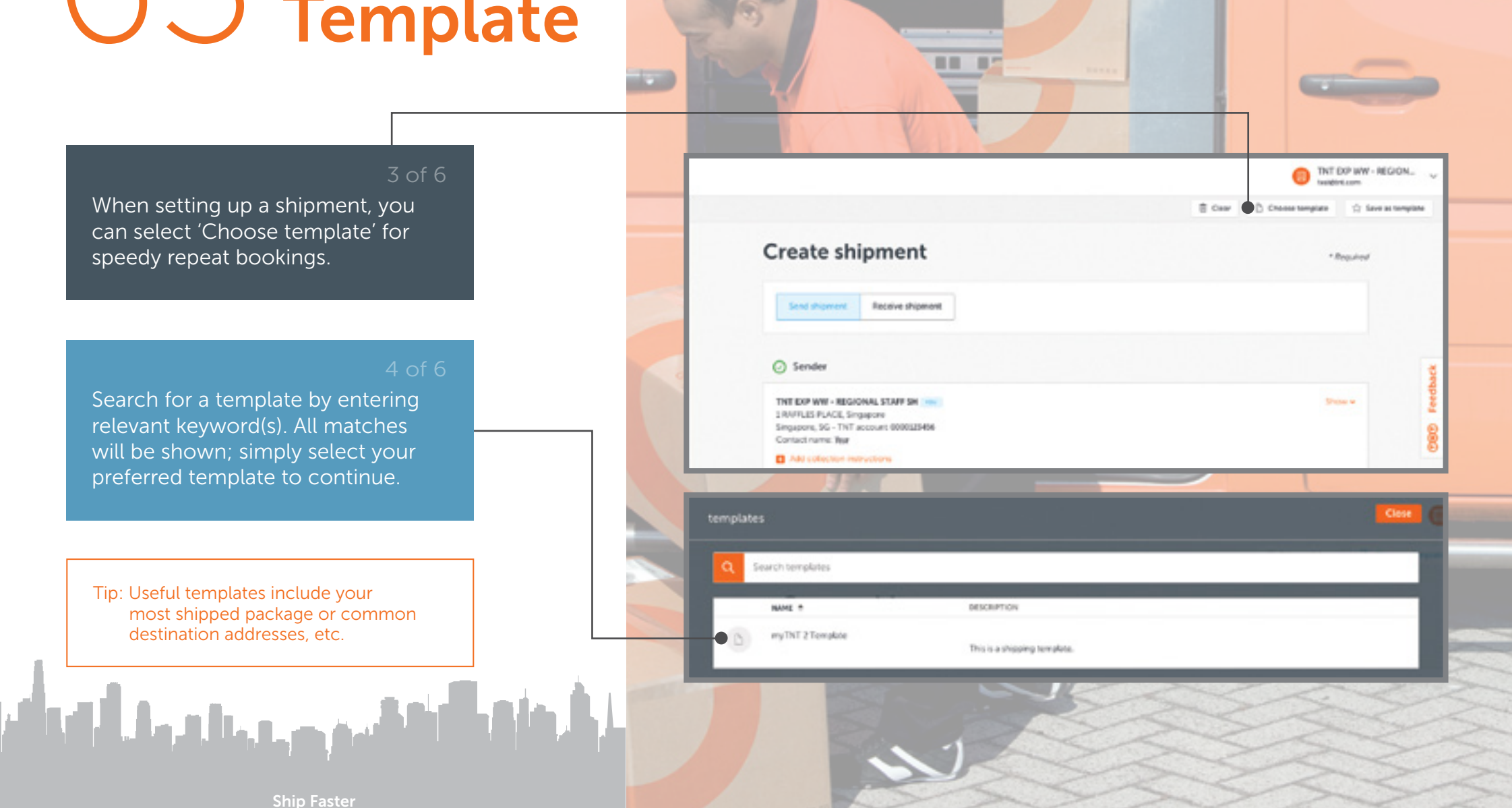

**Ship Faster** Templates let you save shipment information for faster repeat bookings.

## 64 Smart Template

|                                                                                                    | Commente de la la competencia de la competencia de la competencia |                                                                               | a Bashina                                     | Million - Block |
|----------------------------------------------------------------------------------------------------|----------------------------------------------------------------------------------------------------|-------------------------------------------------------------------------------|-----------------------------------------------|-----------------|
|                                                                                                    | Template details                                                                                                    |                                                                               |                                               |                 |
|                                                                                                    | and the second                                                                                                    |                                                                               |                                               |                 |
|                                                                                                    | and the second                                                                                                    |                                                                               |                                               | _               |
|                                                                                                    |                                                                                                    |                                                                               |                                               |                 |
|                                                                                                    | 0.000                                                                                                    |                                                                               |                                               | 8               |
|                                                                                                    | The second second second                                                                                                    |                                                                               |                                               | Para            |
| and the second second s | (100%)(5%,40)), Segapore<br>Broppine, Sc. "NF action (100%)(2008)<br>Constitutes Sec.                                                                                                    |                                                                               |                                               |                 |
|                                                                                                    |                                                                                                    |                                                                               |                                               |                 |
|                                                                                                    | C Renative other and the                                                                                                    |                                                                               |                                               |                 |
|                                                                                                    | () Receiver                                                                                                    |                                                                               |                                               |                 |
|                                                                                                    | Tell Togenes Wantaholds Pala.<br>Nei Fogi Cargo Cargo Comin<br>Penay Oly Egel - Pantago Pel<br>Comac news: Nei<br>Coming and antimers advantame                                                                                                    |                                                                               |                                               |                 |
|                                                                                                    | Table Tran address book .                                                                                                    |                                                                               |                                               |                 |
|                                                                                                    | Constant accury address                                                                                                    |                                                                               |                                               |                 |
|                                                                                                    | Dipraet dataits                                                                                                    |                                                                               |                                               |                 |
|                                                                                                    | Drive your degenerit initials                                                                                                    |                                                                               |                                               |                 |
| - marco                                                                                                    | 1 4 1 km                                                                                                    | • [0. [4]]                                                                    | a 10 a 10                                     |                 |
|                                                                                                    | 4 Add more packages                                                                                                    | a nitrate of any a month (1)                                                  |                                               | _               |
|                                                                                                    | Sevel: Ameriphics 🔿                                                                                                    | Yeles 💬                                                                       | Gatorie alexena 💮                             |                 |
|                                                                                                    |                                                                                                    | 80 w 164 + 100*                                                               | Cutoria strenuciational                       | 255             |
|                                                                                                    | Please note: your shipmont is a<br>You mult include a Commercial in                                                                                                    | adject to contain Conserve<br>control for the spectrum of possible duties are | teen. Toulary fourth of a PDP sergesterio use | -               |
| CONTRACT OF THE OWNER                                                                                                    | Damper ripert ortic and depend                                                                                                    |                                                                               |                                               |                 |
|                                                                                                    |                                                                                                    |                                                                               |                                               |                 |
|                                                                                                    | Billing information                                                                                                    |                                                                               |                                               |                 |
|                                                                                                    | When will pay for the shipment?                                                                                                    |                                                                               |                                               |                 |
|                                                                                                    | THE OF THE RECOVER PART OF THE                                                                                                    | -                                                                             |                                               |                 |
|                                                                                                    |                                                                                                    |                                                                               |                                               |                 |

5 01

You can remove templates or edit details for repeat bookings. Click 'Delete shipments' to continue.

#### 6 of 6

Modify details as required and select 'Save' to update the template(s).

الأشريح بالجارا والمألية

Ship Faster Templates let you save shipment information for faster repeat bookings.

# 65 Reset Password

Select this option if you have trouble logging on to myTNT using your current password.

Enter the email address that is used to create your myTNT account previously.

Tip: If you can't recall the email address that is used during myTNT account sign up previously, please get in touch with Customer Service.

|               | Create and manage your shipments |     |
|---------------|----------------------------------|-----|
|               | Emal*                            |     |
|               | Passeord*                        | _   |
|               | Log in to myTNT                  | 100 |
|               | Not registered? Sign up now      |     |
| 1             | Idorgot my patriwood             | -   |
|               | Carlos Carlos                    |     |
| Forgot        | your password?                   |     |
| Reset and     | select a new one.                |     |
| Please enter; | your email address.              |     |
| front.*       |                                  |     |

Send link to reset (3)

Ernal\*

Click here to reset your password for the previous version

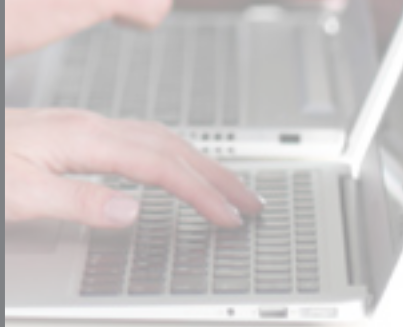

| <b>S6</b> Reset<br>Password                                                                                                    |                                                                           |                                                                                                    |
|----------------------------------------------------------------------------------------------------|---------------------------------------------------------------------------|----------------------------------------------------------------------------------------------------|
| 3 of 9<br>A password reset email will be sent<br>to your registered email address.<br>Select the link to continue with<br>password reset on myTNT. |                                                                           | New password?<br>Dear sinimatam,<br>Forgot your myTNT password? No problem. Click below to create<br>a new one.<br>Create new password<br>Mind regards,<br>The myTNT Team |
| 4 of 9<br>Provide a new password and<br>retype to confirm your choice.                                                                             | Create new password<br>It only takes a moment                             |                                                                                                    |
| 5 of 9<br>Select 'Confirm new password'<br>to log in with your new password.                                                                       | Please create a new password.<br>New password *<br>Confirm new password * |                                                                                                    |
| Sharing Your Account?                                                                                                    | C Deck to logn                                                            |                                                                                                    |

## 67 Reset Password

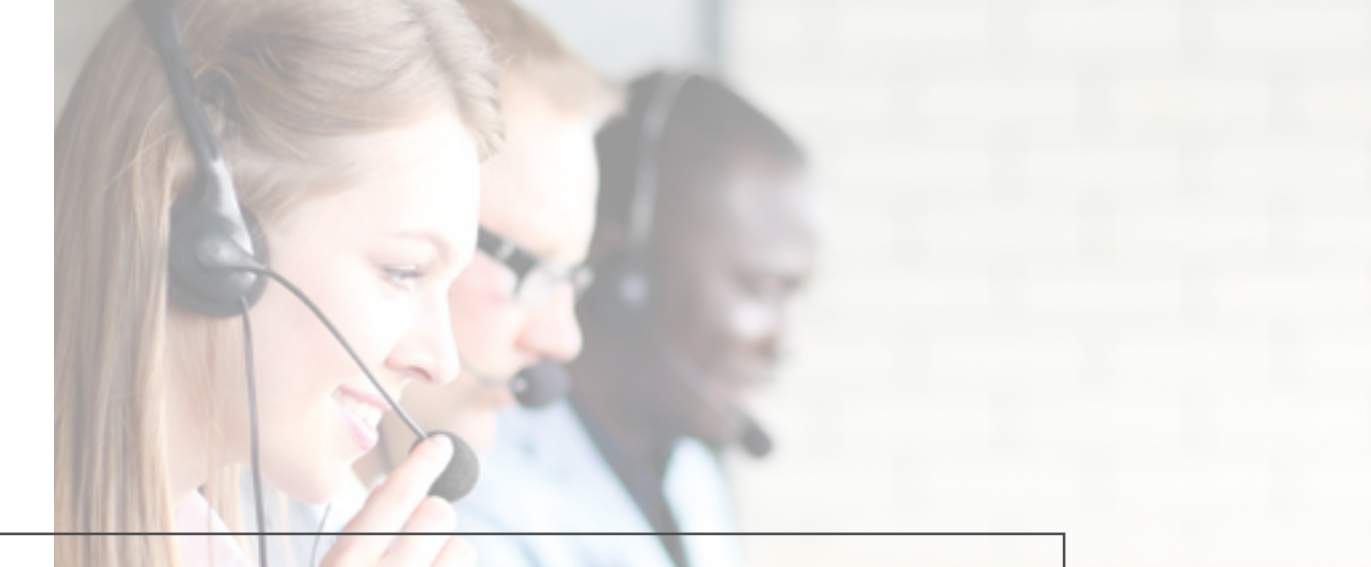

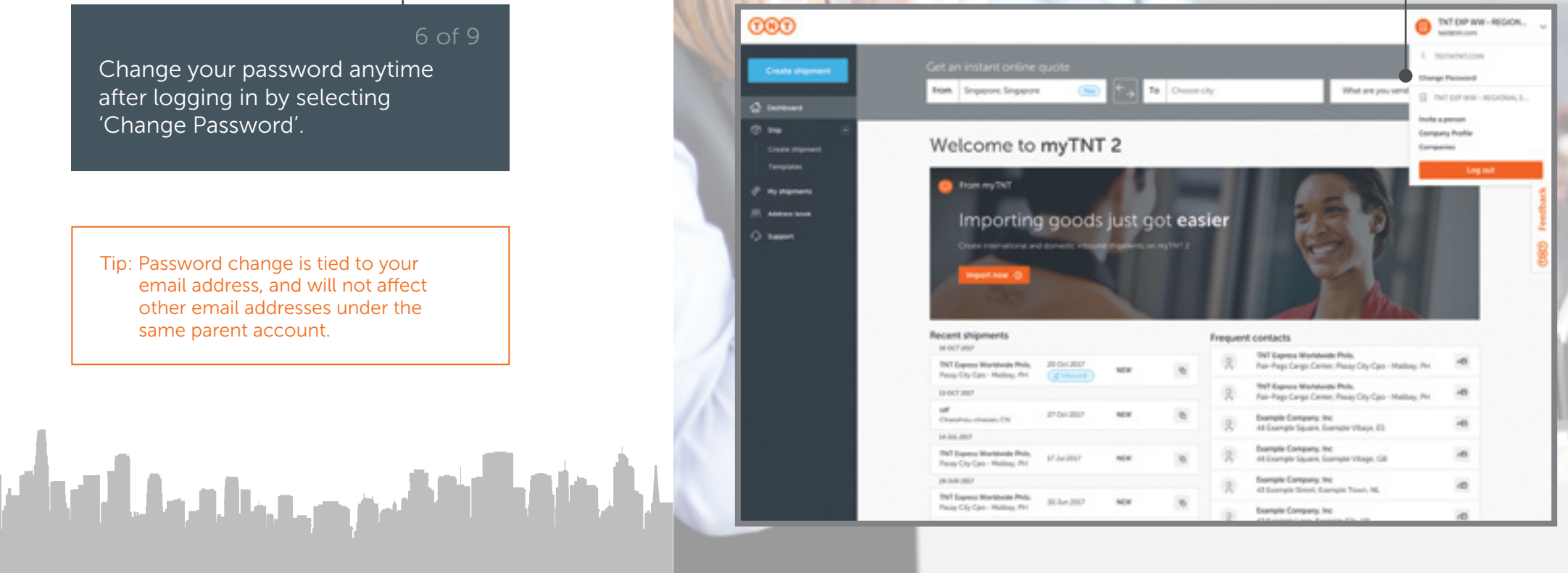

#### Forgotten Login Details?

If you can't recall the email address used to register on myTNT previously, please get in touch with Customer Service at www.tnt.com/contact.

## 68 Reset Password

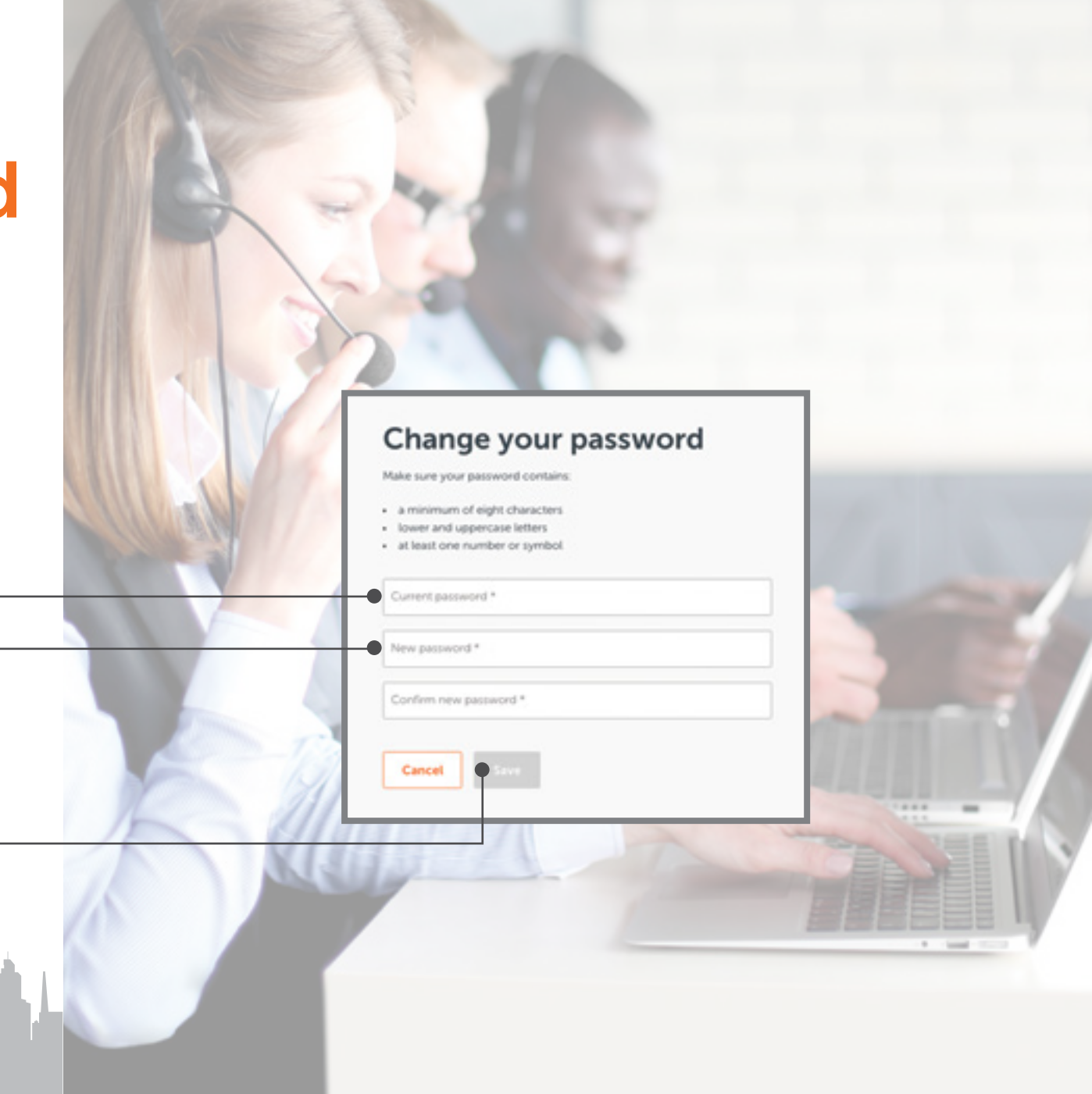

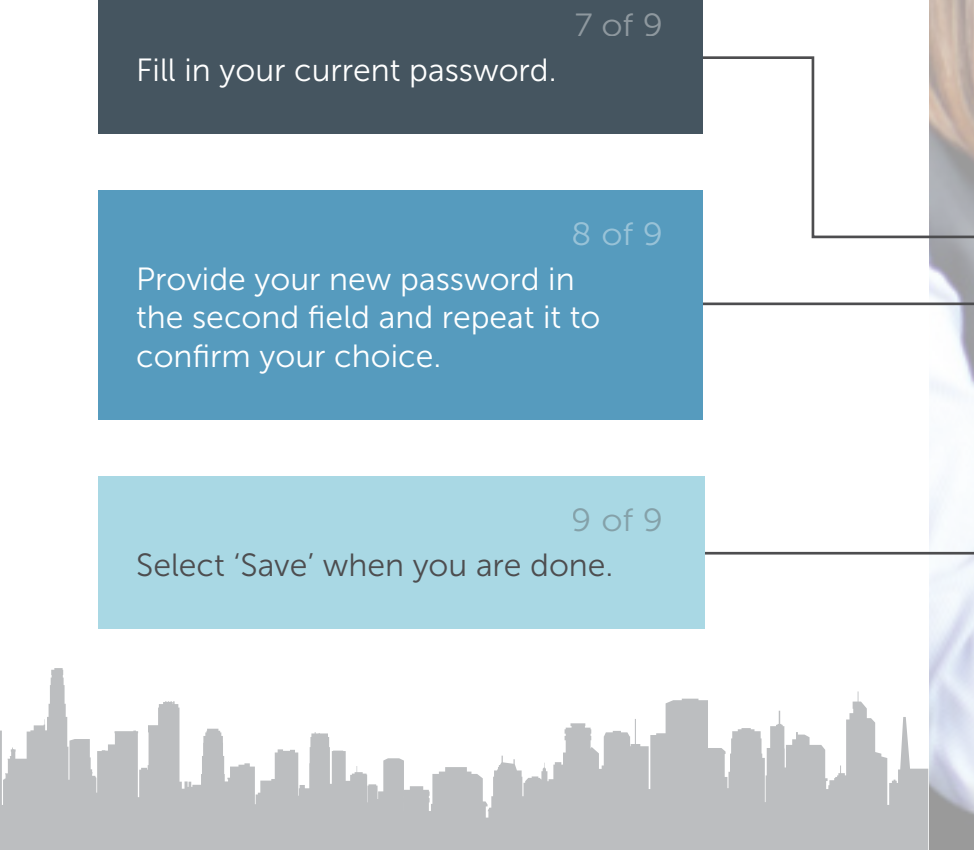

Forgotten Login Details

If you can't recall the email address used to register on myTNT previously, please get in touch with Customer Service at www.tnt.com/contact.

## 69 Invite a Person

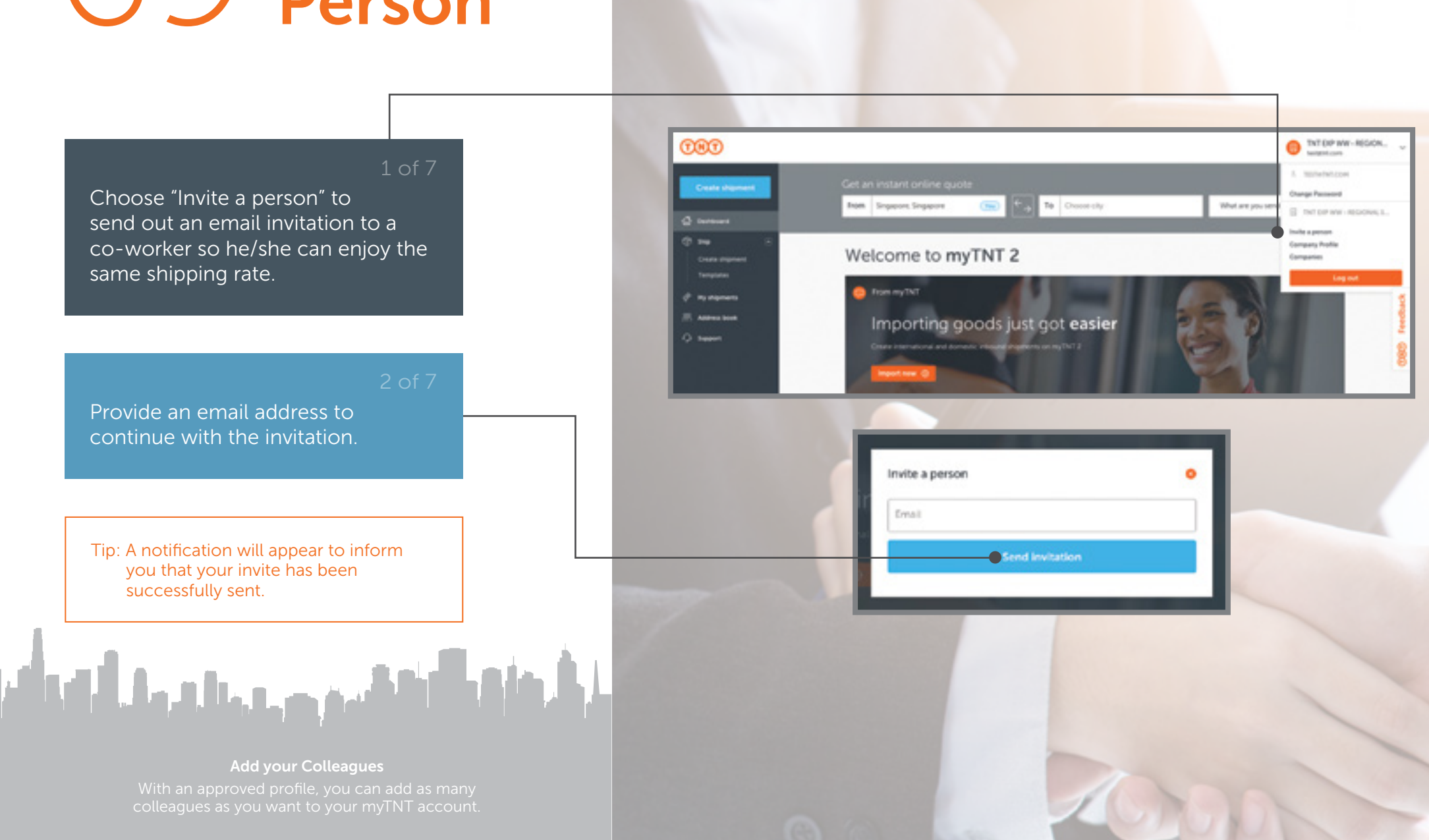

## 70 Invite a Person

![](_page_69_Figure_1.jpeg)

Dear sin/madam,

myTNT makes the shipping process quicker and easier. account@company.com has invited you to join the Company Pte Ltd myTNT account. Once you register and log in, you'll find it in the companies list on your profile menu. (You'll find that in the lop right comer).

Go to myTNT

Kind regards, The myTNT Team

![](_page_69_Picture_6.jpeg)

#### Sign up for myTNT 2

It only takes a moment

You've been invited to join Company Pte Ltd. Please choose a password.

Email: test@company.com

New password \*

Confirm new password \*

I agree to TNT's terms and conditions
I agree to receiving occasional product updates and offers

Sign up

5017

To accept an invite to myTNT, check your inbox and select 'Go to myTNT'. Upon selecting, you will be redirected to a sign up screen.

4 of 7

Provide a password and repeat in the next field to confirm.

Add your Colleagues With an approved profile, you can add as many colleagues as you want to your myTNT account.

## 71 Invite a Person

#### 5 of 7

Select the mandatory checkbox to indicate agreement to TNT's terms and conditions.

#### 6 of

Tick this checkbox if you wish to be updated on TNT's latest promotions.

#### 7 of 7

Select 'Sign up' to proceed and check your inbox for the confirmation email.

## 

Add your Colleagues With an approved profile, you can add as many colleagues as you want to your myTNT account.

![](_page_70_Figure_9.jpeg)

#### **TNT Conditions of Carriage**

All goods are carried subject to the TNT Terms and Conditions of Carriage and Other Services.

A copy is available from your nearest TNT office or on tnt.com

#### **Contact Details**

Get in touch with customer service at www.tnt.com/contact